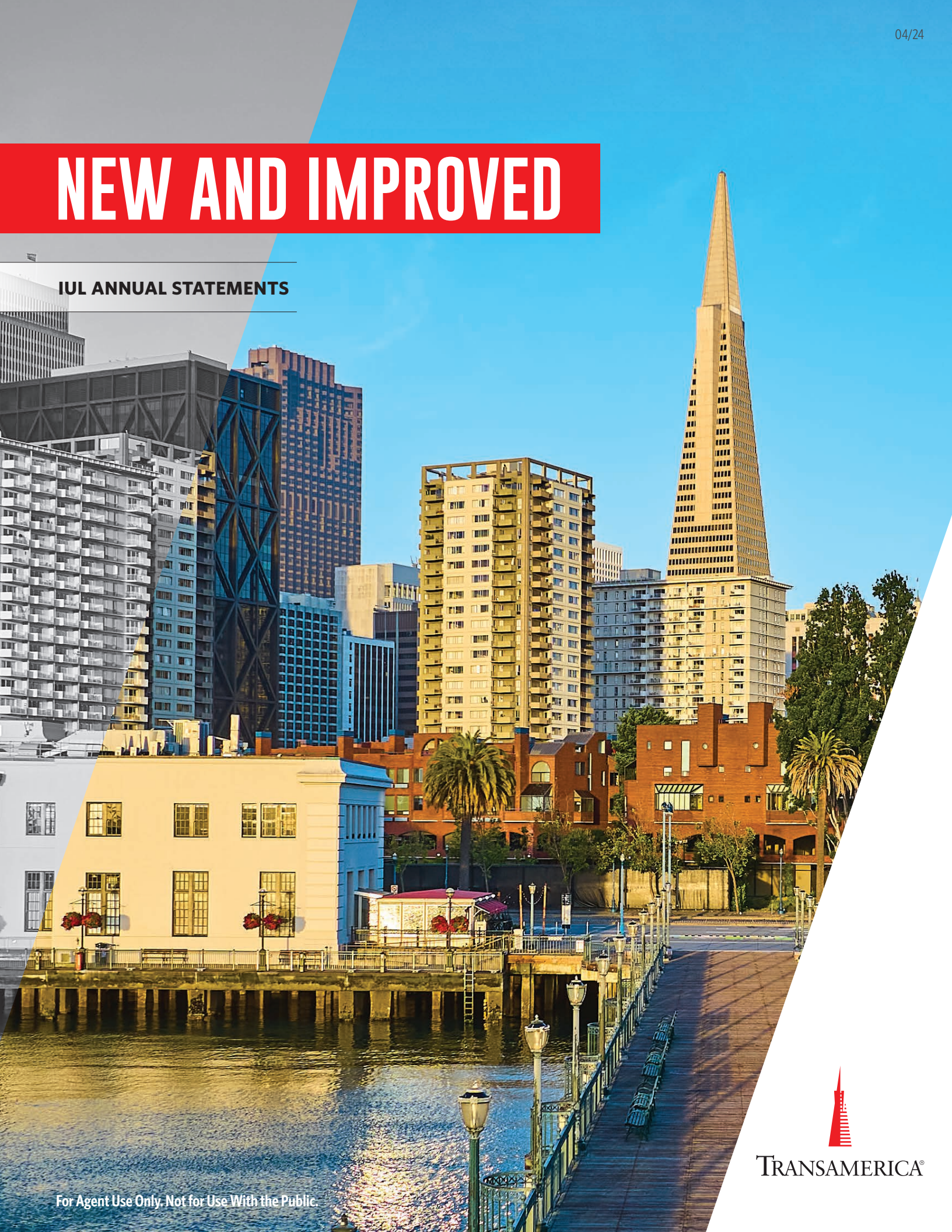

#### **POLICY FORM - PRODUCT NAME TRANSLATION CHART**

| POLICY FORM                         | PRODUCT NAME                                    | CSO RATES |
|-------------------------------------|-------------------------------------------------|-----------|
| EIUL01 0305                         | Freedom Equity Index Universal Life             | 1980      |
| EIUL01 0305 NY & EIUL01 0305 NY REV | TFLIC Freedom Equity Index Universal Life       | 1980      |
| EIUL02 0707                         | Freedom Index Universal Life                    | 2001      |
| EIUL02 0707 NY                      | TFLIC Freedom Index Universal Life              | 2001      |
| GEIUL02 0707*                       | Freedom Index Universal Life                    | 2001      |
| IUL03 1208                          | Freedom Global IUL                              | 2001      |
| IUL03 1208 NY                       | TFLIC Freedom Global IUL                        | 2001      |
| GIUL03 1208*                        | Freedom Global IUL                              | 2001      |
| IUL04                               | Freedom Index Universal Life II                 | 2001      |
| IUL04 NY                            | TFLIC Freedom Index Universal Life II           | 2001      |
| IUL05                               | Freedom Global IUL II                           | 2001      |
| IUL05 NY                            | TFLIC Freedom Global IUL II                     | 2001      |
| IUL06                               | Transamerica Financial Foundation IUL®          | 2001      |
| IUL06 NY                            | TFLIC Financial Foundation IUL®                 | 2001      |
| IUL08                               | TransNavigator® IUL                             | 2001      |
| IUL09**                             | Transamerica Financial Foundation IUL®          | 2017      |
| IUL09NY**                           | TFLIC Financial Foundation IUL®                 | 2017      |
| TPIU10                              | Transamerica Financial Choice IUL <sup>SM</sup> | 2017      |

\* Group Filing in NJ requires "Certificate" in place of "Policy" \*\* Policies issued after 5/19/17 use 2017 CSO

We're improving the agent and client experience with redesigned annual IUL statements, delivering an experience that's customer-friendly, informative, and easy to understand. Here's what to expect.

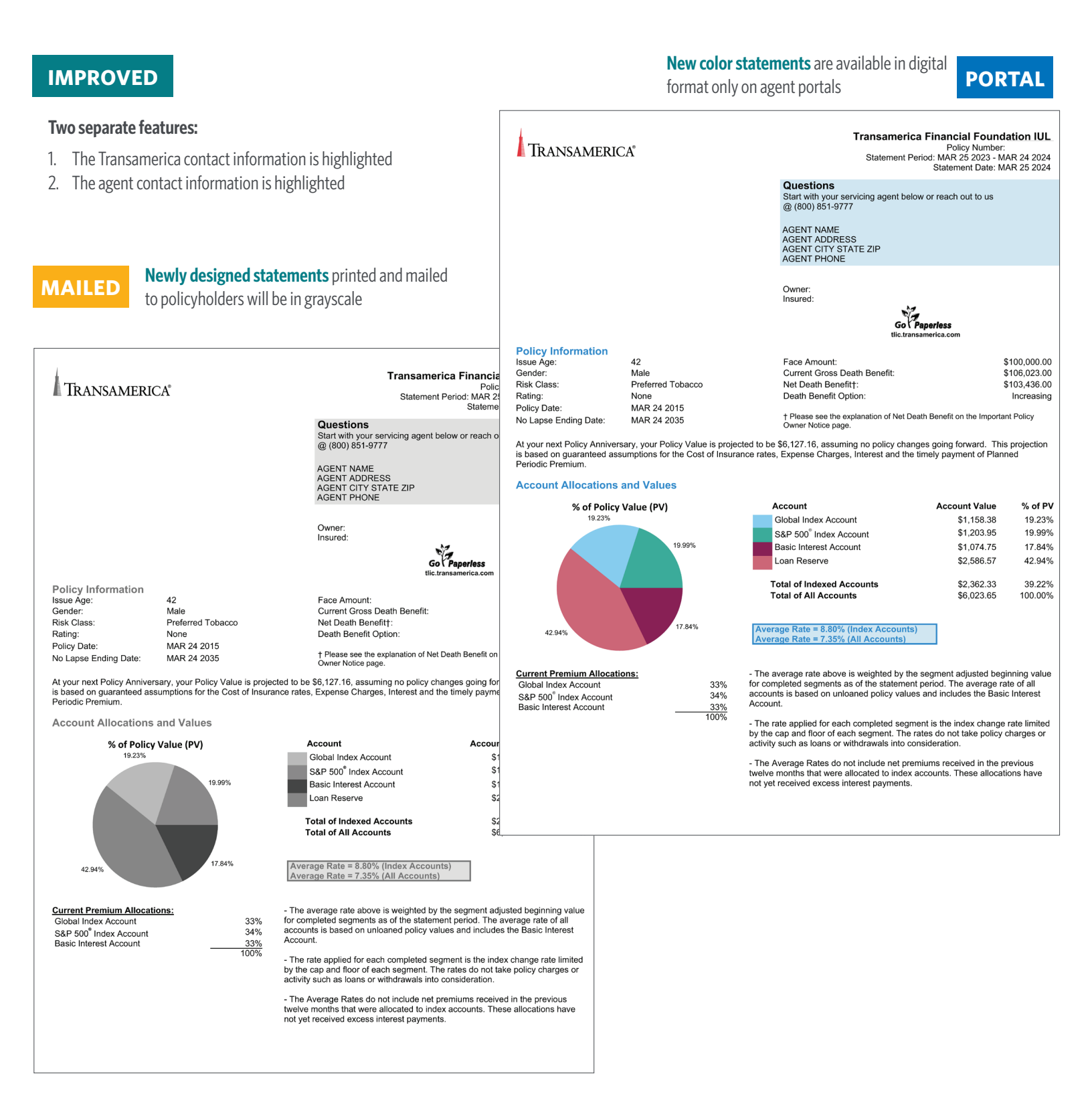

#### Total statement page counts reduced by an average of 40%

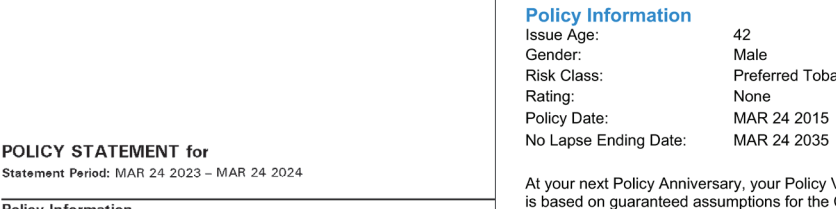

| Policy Information               |        |             |               |                    |
|----------------------------------|--------|-------------|---------------|--------------------|
| Product:                         | Transa | america Fir | nancial Found | ation IUL          |
| Issue Age:                       | 42     |             | Face Ame      | ount:              |
| Policy Date:                     | MAR 2  | 2015        | Gross De      | ath Benefit:       |
| No Lapse Ending Date:            | MAR 2  | 24 2035     | Net Deat      | h Benefit*:        |
|                                  |        |             | Death Be      | nefit Option:      |
| Owner:                           |        |             |               |                    |
| Insured:                         |        |             |               |                    |
| Policy Reconciliation            |        |             |               | Values by Acco     |
| Beginning Policy Value:          |        | +\$         | 5,231.59      | Index Account(s):  |
| Premiums Paid:                   |        | +\$         | 1,384.92      | Basic Interest Acc |
| Premium Expense Charges:         |        | -\$         | 83.04         | = (unloane         |
| Interest Credited:               |        | +\$         | 391.82        | Loan Reserve:      |
| Total Monthly Deductions:        |        | -\$         | 880.63        |                    |
| (including any rider charges and | Extra  |             |               |                    |
| Premium Rating if applicable     |        |             |               |                    |
| \$ 105.08)                       |        |             |               | Surrender Charge:  |
| Withdrawals:                     |        | -\$         | 0.00          | Indebtedness (Loa  |
| Other Charges:                   |        | -\$         | 21.01         | = Cash S           |
| = Ending Policy Value:           |        | + \$        | 6.023.65      | Loan Value Availab |

\*Please see explanation of Net Death Benefit on the Important Policy Owner Not At your next Policy Anniversary, your Policy Value is projected to be \$ changes going forward. This projection is assuming guaranteed charges guaranteed interest and the timely payment of Planned Periodic Premium

Servicing Agent:

**BEFORE** 

38 pages

TRANSAMERICA"

6400 C St SW Cedar Rapids, IA 52499

POLICY STATEMENT for

Review each page of this statement carefully. If you have any questions about th Servicing Agent, the General Agency listed above, or one of our customer service (800) 851-9777.

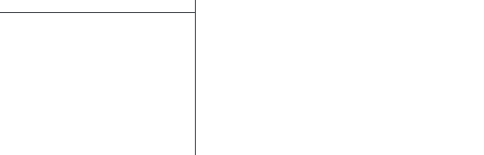

TRANSAMERICA®

Face Amount: Current Gross Death Benefit: Preferred Tobacco Net Death Benefit+: Death Benefit Option:

> 33% 34%

33% 100%

At your next Policy Anniversary, your Policy Value is projected to be \$6,127.16, assuming no policy changes going forward. This projection is based on guaranteed assumptions for the Cost of Insurance rates, Expense Charges, Interest and the timely payment of Planned Periodic Premium.

#### **Account Allocations and Values**

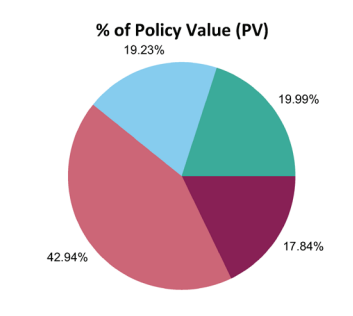

#### **Current Premium Allocations: Global Index Account**

S&P 500<sup>®</sup> Index Account Basic Interest Account

| Account                            | Account Value | % of PV |
|------------------------------------|---------------|---------|
| Global Index Account               | \$1,158.38    | 19.23%  |
| S&P 500 <sup>®</sup> Index Account | \$1,203.95    | 19.99%  |
| Basic Interest Account             | \$1,074.75    | 17.84%  |
| Loan Reserve                       | \$2,586.57    | 42.94%  |
| -<br>Total of Indexed Accounts     | \$2,362.33    | 39.22%  |
| Total of All Accounts              | \$6,023.65    | 100.00% |

erage Rate = 8.80% (Index Accounts) Average Rate = 7.35% (All Accounts)

- The average rate above is weighted by the segment adjusted beginning value for completed segments as of the statement period. The average rate of all accounts is based on unloaned policy values and includes the Basic Interest Account.

- The rate applied for each completed segment is the index change rate limited by the cap and floor of each segment. The rates do not take policy charges or activity such as loans or withdrawals into consideration.

- The Average Rates do not include net premiums received in the previous twelve months that were allocated to index accounts. These allocations have not yet received excess interest payments.

20 pages

#### **Transamerica Financial Foundation IUL**

AFTER

Policy Number: Statement Period: MAR 25 2023 - MAR 24 2024 Statement Date: MAR 25 2024

Questions Start with your servicing agent below or reach out to us @ (800) 851-9777

AGENT NAME AGENT ADDRESS AGENT CITY STATE ZIP AGENT PHONE

Owner: Insured:

Go Paperless erica.com

| \$100,000.00 |
|--------------|
| \$106,023.00 |
| \$103,436.00 |
| Increasing   |

† Please see the explanation of Net Death Benefit on the Important Policy Owner Notice page.

#### **COVER PAGE**

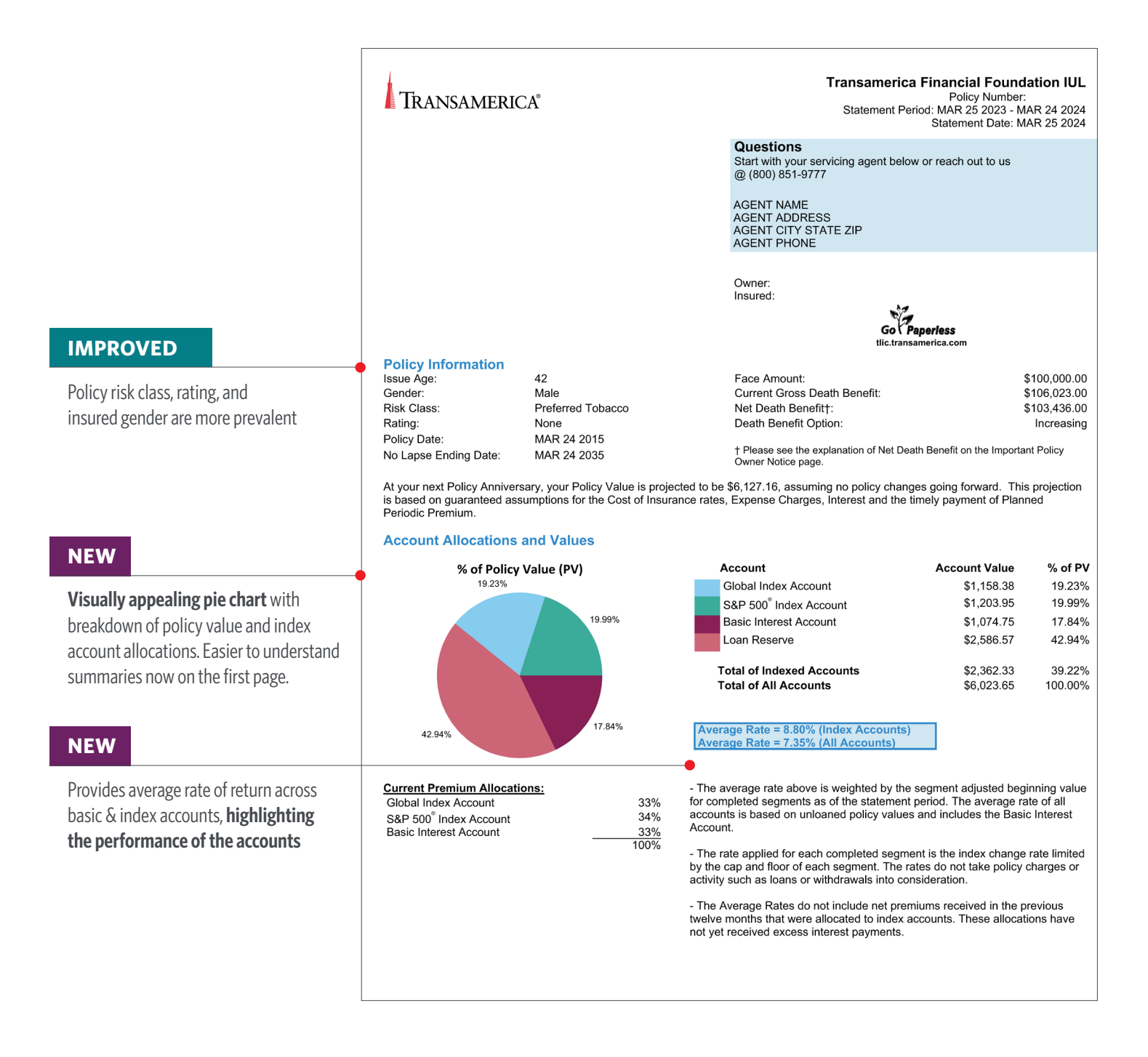

#### **POLICY INFORMATION PAGE**

|      | TRANSAMERICA®                                                                                                    |                                                                                                    | <b>Transar</b><br>Staten                                                                                                    | nerica Financial Foun<br>Policy Numbe<br>nent Period: MAR 25 2023 -<br>Statement Date: | <b>dation IUL</b><br>rr:<br>MAR 24 2024<br>MAR 25 2024                                                                                          |
|------|----------------------------------------------------------------------------------------------------|----------------------------------------------------------------------------------------------------|----------------------------------------------------------------------------------------------------|----------------------------------------------------------------------------------------|----------------------------------------------------------------------------------------------------|
|      | Riders / Benefits / Policy Changes<br>If the Terminal Illness Rider, Chronic Illness Rider<br>acceleration of the death benefit.                                                                                                    | , and/or Critical Illne                                                                                         | ss Rider are included in your                                                                                                    | policy, then these riders ma                                                           | y provide an                                                                                                    |
|      | The LTC Rider shown below may provide acceler<br>statement period.                                                                                                    | ation of the death be                                                                                           | enefit. You have not received                                                                                                    | LTC Rider benefit payments                                                             | during the                                                                                                    |
| nges | Description<br>Long Term Care Rider<br>Terminal Illness Benefit                                                                                                    | <u>Total Benefit Am</u><br>\$100,00                                                                             | ount Insured                                                                                                    | 2                                                                                      | <u>Change Date</u>                                                                                                    |
|      | Changes in Policy Value<br>Policy Value at beginning of period<br>Premiums Paid<br>Excess Index Interest Earned<br>Other Interest Earned<br>Premium Expense Charges<br>Policy Charges<br>(Including any rider charges and<br>Extra Premium Rating if applicable of<br>\$105.08)<br>Annual IAMC<br>Withdrawals<br>Policy Value at end of period | \$5,231.59<br>\$1,384.92<br>\$294.93<br>\$66.89<br>(\$83.04)<br>(\$880.63)<br>(\$21.01)<br>\$0.00<br>\$6,023.65 | Policy Loan and Sur<br>Index Account(s)<br>Basic Interest Account<br>Policy Value Net of Loan<br>Loan Reserve<br>(borrowed amount includin<br>Policy Value Gross of Lo<br>Loan Balance<br>(borrowed amount includin<br>Surrender Charge<br>Cash Surrender Value | rrender Value<br>ng interest earned)<br>van<br>ng interest charged)                    | \$2,362.33<br>\$1,074.75<br><b>\$3,437.08</b><br>\$2,586.57<br><b>\$6,023.65</b><br>(\$2,586.57)<br>(\$2,836.00)<br><b>\$601.08</b><br>\$516.08 |
|      | Planned Periodic Premium<br>Your Premiums Paid as of Statement Date:<br>(-) Your Withdrawals taken as of Statement Date<br>(-) Your Loan Balance as of Statement Date:<br>= Net Cumulative Premiums Paid as of Statemer                                                                                                    | :<br>it Date:                                                                                                   | in a Description of the set                                                                                                    | \$115.41<br>\$12,464.28<br>\$0.00<br>(\$2,586.57)<br>\$9,877.71                        | Monthly                                                                                                    |
|      | Any Loan Balance or Withdrawals taken will reduc<br>Lapse Guarantee will not be in effect.<br>Minimum Monthly No Lapse Premium:<br>The No Lapse Guarantee Provision of your Policy<br>As of the Statement Date, if the Insured is not on<br>order to keep the No Lapse Guarantee in effect.                                                    | ce your Net Cumulat<br><b>\$92.08</b><br>requires a Minimun<br>LTC Rider claim, yo<br>The No Lapse Guara        | we Premiums paid and there<br>n Monthly No Lapse Premiun<br>u should have paid Net Cum<br>antee is not currently in effec                                                                                                    | n of \$92.08 and expires on M<br>ulative Premiums of at least<br>t.                    | it your No<br> AR 24 2035.<br>\$10,036.72 in                                                                                                    |

Beneficiary Information Beneficiary

**Type** Primary

### NEW

Riders show **real-time changes** during statement period

#### NEW

Excess interest split out

#### **POLICY TRANSACTIONS & CHARGES PAGE**

#### NEW

**Clear breakdown of policy value** with consolidated view of transactions and charges

#### NEW

IAMC Charges will appear on all IUL plans except: EIUL01, EIUL02, GEIUL02, IUL03, and GIUL03

## **TRANSAMERICA**®

#### **Transamerica Financial Foundation IUL**

Policy Number: Statement Period: MAR 25 2023 - MAR 24 2024 Statement Date: MAR 25 2024

#### **Policy Transactions and Charges**

| Activity<br>Date  | Gross<br>Premiums | Premium<br>Expense<br>Charge | Monthly<br>Deductions | LTC Rider<br>Charges | IAMC      | Excess<br>Index<br>Interest<br>Earned | Other<br>Interest<br>Earned | Withdrawals | Policy<br>Value |
|-------------------|-------------------|------------------------------|-----------------------|----------------------|-----------|---------------------------------------|-----------------------------|-------------|-----------------|
| Beginning Balance |                   |                              |                       |                      |           |                                       |                             |             | \$5,231.59      |
| APR 1 2023        | \$115.41          | (\$6.92)                     | \$0.00                | \$0.00               | \$0.00    | \$0.00                                | \$0.00                      | \$0.00      | \$5,340.08      |
| APR 24 2023       | \$0.00            | \$0.00                       | (\$64.41)             | (\$8.75)             | (\$2.19)  | \$18.57                               | \$7.32                      | \$0.00      | \$5,290.62      |
| MAY 1 2023        | \$115.41          | (\$6.92)                     | \$0.00                | \$0.00               | \$0.00    | \$0.00                                | \$0.00                      | \$0.00      | \$5,399.11      |
| MAY 24 2023       | \$0.00            | \$0.00                       | (\$64.41)             | (\$8.75)             | (\$2.22)  | \$36.27                               | \$7.14                      | \$0.00      | \$5,367.14      |
| JUN 1 2023        | \$115.41          | (\$6.92)                     | \$0.00                | \$0.00               | \$0.00    | \$0.00                                | \$0.00                      | \$0.00      | \$5,475.63      |
| JUN 24 2023       | \$0.00            | \$0.00                       | (\$64.41)             | (\$8.75)             | (\$2.28)  | \$66.09                               | \$7.47                      | \$0.00      | \$5,473.75      |
| JUL 1 2023        | \$115.41          | (\$6.92)                     | \$0.00                | \$0.00               | \$0.00    | \$0.00                                | \$0.00                      | \$0.00      | \$5,582.24      |
| JUL 24 2023       | \$0.00            | \$0.00                       | (\$64.41)             | (\$8.75)             | (\$2.34)  | \$77.63                               | \$7.32                      | \$0.00      | \$5,591.69      |
| AUG 1 2023        | \$115.41          | (\$6.92)                     | \$0.00                | \$0.00               | \$0.00    | \$0.00                                | \$0.00                      | \$0.00      | \$5,700.18      |
| AUG 24 2023       | \$0.00            | \$0.00                       | (\$64.41)             | (\$8.75)             | (\$2.35)  | \$3.72                                | \$7.70                      | \$0.00      | \$5,636.09      |
| SEP 1 2023        | \$115.41          | (\$6.92)                     | \$0.00                | \$0.00               | \$0.00    | \$0.00                                | \$0.00                      | \$0.00      | \$5,744.58      |
| SEP 24 2023       | \$0.00            | \$0.00                       | (\$64.41)             | (\$8.75)             | (\$1.32)  | \$3.64                                | \$8.00                      | \$0.00      | \$5,681.74      |
| OCT 1 2023        | \$115.41          | (\$6.92)                     | \$0.00                | \$0.00               | \$0.00    | \$0.00                                | \$0.00                      | \$0.00      | \$5,790.23      |
| OCT 24 2023       | \$0.00            | \$0.00                       | (\$64.41)             | (\$8.75)             | (\$1.34)  | \$3.69                                | \$8.43                      | \$0.00      | \$5,727.85      |
| NOV 1 2023        | \$115.41          | (\$6.92)                     | \$0.00                | \$0.00               | \$0.00    | \$0.00                                | \$0.00                      | \$0.00      | \$5,836.34      |
| NOV 24 2023       | \$0.00            | \$0.00                       | (\$64.41)             | (\$8.75)             | (\$1.35)  | \$3.44                                | \$8.79                      | \$0.00      | \$5,774.06      |
| DEC 1 2023        | \$115.41          | (\$6.92)                     | \$0.00                | \$0.00               | \$0.00    | \$0.00                                | \$0.00                      | \$0.00      | \$5,882.55      |
| DEC 24 2023       | \$0.00            | \$0.00                       | (\$64.41)             | (\$8.75)             | (\$1.37)  | \$3.74                                | \$8.57                      | \$0.00      | \$5,820.33      |
| JAN 1 2024        | \$115.41          | (\$6.92)                     | \$0.00                | \$0.00               | \$0.00    | \$0.00                                | \$0.00                      | \$0.00      | \$5,928.82      |
| JAN 24 2024       | \$0.00            | \$0.00                       | (\$64.41)             | (\$8.75)             | (\$1.39)  | \$3.31                                | \$8.93                      | \$0.00      | \$5,866.51      |
| FEB 1 2024        | \$115.41          | (\$6.92)                     | \$0.00                | \$0.00               | \$0.00    | \$0.00                                | \$0.00                      | \$0.00      | \$5,975.00      |
| FEB 24 2024       | \$0.00            | \$0.00                       | (\$64.41)             | (\$8.75)             | (\$1.41)  | \$3.80                                | \$9.01                      | \$0.00      | \$5,913.24      |
| MAR 1 2024        | \$115.41          | (\$6.92)                     | \$0.00                | \$0.00               | \$0.00    | \$0.00                                | \$0.00                      | \$0.00      | \$6,021.73      |
| MAR 24 2024       | \$0.00            | \$0.00                       | (\$67.04)             | (\$8.83)             | (\$1.45)  | \$71.03                               | \$8.21                      | \$0.00      | \$6,023.65      |
| Totals            | \$1,384.92        | (\$83.04)                    | (\$775.55)            | (\$105.08)           | (\$21.01) | \$294.93                              | \$96.89                     | \$0.00      | \$6,023.65      |

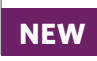

LTC Rider Charges only appear on IUL06, IUL08, and IUL09

#### **MONTHLY DEDUCTIONS PAGE**

Displays monthly deductions by charge type and account option. Fits on 1 page instead of 3

NEW

LTC Rider Charges only appear on IUL06, IUL08, and IUL09

**Transamerica Financial Foundation IUL** 

Policy Number: Statement Period: MAR 25 2023 - MAR 24 2024 Statement Date: MAR 25 2024

#### Monthly Deductions by Charge Type

**TRANSAMERICA**®

| Activity Date                                                           | Cost of<br>Insurance                                          | Expense Per<br>Unit Charge                                    | Rider Charges<br>& Fees                        | LTC Rider<br>Charges                                                 | Policy<br>Fee                                                 | Totals                                                        |
|-------------------------------------------------------------------------|---------------------------------------------------------------|---------------------------------------------------------------|------------------------------------------------|----------------------------------------------------------------------|---------------------------------------------------------------|---------------------------------------------------------------|
| APR 24 2023<br>MAY 24 2023<br>JUN 24 2023<br>JUL 24 2023                | (\$20.41)<br>(\$20.41)<br>(\$20.41)<br>(\$20.41)              | (\$34.00)<br>(\$34.00)<br>(\$34.00)<br>(\$34.00)              | \$0.00<br>\$0.00<br>\$0.00<br>\$0.00           | (\$8.75)<br>(\$8.75)<br>(\$8.75)<br>(\$8.75)<br>(\$8.75)             | (\$10.00)<br>(\$10.00)<br>(\$10.00)<br>(\$10.00)              | (\$73.16)<br>(\$73.16)<br>(\$73.16)<br>(\$73.16)<br>(\$73.16) |
| AUG 24 2023<br>SEP 24 2023<br>OCT 24 2023<br>NOV 24 2023<br>DEC 24 2023 | (\$20.41)<br>(\$20.41)<br>(\$20.41)<br>(\$20.41)<br>(\$20.41) | (\$34.00)<br>(\$34.00)<br>(\$34.00)<br>(\$34.00)<br>(\$34.00) | \$0.00<br>\$0.00<br>\$0.00<br>\$0.00<br>\$0.00 | (\$8.75)<br>(\$8.75)<br>(\$8.75)<br>(\$8.75)<br>(\$8.75)<br>(\$8.75) | (\$10.00)<br>(\$10.00)<br>(\$10.00)<br>(\$10.00)<br>(\$10.00) | (\$73.16)<br>(\$73.16)<br>(\$73.16)<br>(\$73.16)<br>(\$73.16) |
| JAN 24 2024<br>FEB 24 2024<br>MAR 24 2024<br>Totals                     | (\$20.41)<br>(\$20.41)<br>(\$23.04)<br>(\$247.55)             | (\$34.00)<br>(\$34.00)<br>(\$34.00)                           | \$0.00<br>\$0.00<br>\$0.00                     | (\$8.75)<br>(\$8.75)<br>(\$8.83)<br>(\$105.08)                       | (\$10.00)<br>(\$10.00)<br>(\$10.00)<br>(\$120.00)             | (\$73.16)<br>(\$73.16)<br>(\$75.87)<br>(\$880.63)             |

#### **Monthly Deductions by Account Option**

| Activity Date | Global<br>Index Account | S&P 500 <sup>®</sup><br>Index Account | Basic Interest<br>Account | Totals     |
|---------------|-------------------------|---------------------------------------|---------------------------|------------|
| APR 24 2023   | (\$24.14)               | (\$25.61)                             | (\$23.41)                 | (\$73.16)  |
| MAY 24 2023   | (\$24.14)               | (\$25.61)                             | (\$23.41)                 | (\$73.16)  |
| JUN 24 2023   | (\$24.14)               | (\$25.61)                             | (\$23.41)                 | (\$73.16)  |
| JUL 24 2023   | (\$24.87)               | (\$25.61)                             | (\$22.68)                 | (\$73.16)  |
| AUG 24 2023   | (\$24.87)               | (\$25.61)                             | (\$22.68)                 | (\$73.16)  |
| SEP 24 2023   | (\$24.87)               | (\$25.61)                             | (\$22.68)                 | (\$73.16)  |
| OCT 24 2023   | (\$24.87)               | (\$25.61)                             | (\$22.68)                 | (\$73.16)  |
| NOV 24 2023   | (\$24.14)               | (\$25.61)                             | (\$23.41)                 | (\$73.16)  |
| DEC 24 2023   | (\$24.14)               | (\$25.61)                             | (\$23.41)                 | (\$73.16)  |
| JAN 24 2024   | (\$24.14)               | (\$25.61)                             | (\$23.41)                 | (\$73.16)  |
| FEB 24 2024   | (\$24.14)               | (\$25.61)                             | (\$23.41)                 | (\$73.16)  |
| MAR 24 2024   | (\$25.80)               | (\$26.55)                             | (\$23.52)                 | (\$75.87)  |
| Totals        | (\$294.26)              | (\$308.26)                            | (\$278.11)                | (\$880.63) |

NEW

The Shortage Account information will only appear if it has values

| Monthly Deduction | ons by Account O        | ption                     |                     |            |
|-------------------|-------------------------|---------------------------|---------------------|------------|
| Activity Date     | Equity<br>Index Account | Basic Interest<br>Account | Shortage<br>Account | Totals     |
| FEB 23 2023       | (\$45.16)               | (\$15.05)                 | \$0.00              | (\$60.21)  |
| MAR 23 2023       | (\$45.17)               | (\$15.06)                 | \$0.00              | (\$60.23)  |
| APR 23 2023       | (\$45.79)               | (\$14.46)                 | \$0.00              | (\$60.25)  |
| MAY 23 2023       | (\$45.81)               | (\$14.46)                 | \$0.00              | (\$60.27)  |
| JUN 23 2023       | (\$46.42)               | (\$13.87)                 | \$0.00              | (\$60.29)  |
| JUL 23 2023       | (\$46.44)               | (\$13.87)                 | \$0.00              | (\$60.31)  |
| AUG 23 2023       | (\$47.06)               | (\$13.27)                 | \$0.00              | (\$60.33)  |
| SEP 23 2023       | (\$47.07)               | (\$13.28)                 | \$0.00              | (\$60.35)  |
| OCT 23 2023       | (\$47.09)               | (\$13.28)                 | \$0.00              | (\$60.37)  |
| NOV 23 2023       | (\$47.71)               | (\$12.68)                 | \$0.00              | (\$60.39)  |
| DEC 23 2023       | (\$48.33)               | (\$12.08)                 | \$0.00              | (\$60.41)  |
| JAN 23 2024       | \$0.00                  | \$0.00                    | (\$66.12)           | (\$66.12)  |
| Totals            | (\$512.05)              | (\$151.36)                | (\$66.12)           | (\$729.53) |

#### **ACTIVITY BY ACCOUNT PAGE - INDEX ACCOUNTS**

NEW

Page redesigned to show up to 2 index accounts per page instead of 3 pages per index account

## **TRANSAMERICA**®

**Transamerica Financial Foundation IUL** Policy Number: Statement Period: MAR 25 2023 - MAR 24 2024 Statement Date: MAR 25 2024

**Activity By Account** 

| Adding by Ad                                                                                                    | oount                                                                                                    |                                                                                                    |                                                                                                    |                                                                                                    | Global Index Ac                                                                                                    | count                                                                                                    |                                                                                                    |                                                                                                    |                                                                                                    |                                                                                                    |                                                                                                    |
|----------------------------------------------------------------------------------------------------|----------------------------------------------------------------------------------------------------|----------------------------------------------------------------------------------------------------|----------------------------------------------------------------------------------------------------|----------------------------------------------------------------------------------------------------|----------------------------------------------------------------------------------------------------|----------------------------------------------------------------------------------------------------|----------------------------------------------------------------------------------------------------|----------------------------------------------------------------------------------------------------|----------------------------------------------------------------------------------------------------|----------------------------------------------------------------------------------------------------|----------------------------------------------------------------------------------------------------|
| Segment<br>Beginning<br>Date                                                                                                    | Segment<br>Value on<br>Statement<br>Beginning<br>Date                                                                                                    | Net<br>Premiums                                                                                                    | Monthly<br>Deductions                                                                                                    | IAMC                                                                                                    | Loans &<br>Withdrawals                                                                                                    | Loan<br>Repayments<br>(Principal<br>& Interest)                                                                                                    | Loan<br>Interest<br>Charged                                                                                                    | Transfers<br>In Out                                                                                                    | Excess<br>Index<br>Interest<br>Earned                                                                                                    | Other<br>Interest<br>Earned                                                                                                    | Segment<br>Value on<br>Statement<br>Ending Date                                                                                                    |
| APR 24 2022                                                                                                    | \$304.41                                                                                                    | \$35.80                                                                                                    | \$0.00                                                                                                    | \$0.00                                                                                                    | \$0.00                                                                                                    | \$0.00                                                                                                    | \$0.00                                                                                                    | \$0.00                                                                                                    | \$18.57                                                                                                    | \$2.68                                                                                                    | \$361.46                                                                                                    |
| MAY 24 2022                                                                                                    | \$326.69                                                                                                    | \$35.80                                                                                                    | \$0.00                                                                                                    | \$0.00                                                                                                    | (\$57.49)                                                                                                    | \$0.00                                                                                                    | \$0.00                                                                                                    | \$0.00                                                                                                    | \$23.41                                                                                                    | \$3.24                                                                                                    | \$331.65                                                                                                    |
| JUN 24 2022                                                                                                    | \$323.80                                                                                                    | \$35.80                                                                                                    | \$0.00                                                                                                    | \$0.00                                                                                                    | (\$392.57)                                                                                                    | \$0.00                                                                                                    | \$0.00                                                                                                    | \$0.00                                                                                                    | \$31.66                                                                                                    | \$5.41                                                                                                    | \$4.10                                                                                                    |
| JUL 24 2022                                                                                                    | \$325.03                                                                                                    | \$35.80                                                                                                    | (\$8.92)                                                                                                    | \$0.00                                                                                                    | (\$392.76)                                                                                                    | \$0.00                                                                                                    | \$0.00                                                                                                    | \$0.00                                                                                                    | \$39.58                                                                                                    | \$5.37                                                                                                    | \$4.10                                                                                                    |
| AUG 24 2022                                                                                                    | \$50.43                                                                                                    | \$35.80                                                                                                    | (\$73.13)                                                                                                    | (\$3.42)                                                                                                    | (\$12.23)                                                                                                    | \$0.00                                                                                                    | \$0.00                                                                                                    | \$0.00                                                                                                    | \$2.42                                                                                                    | \$0.25                                                                                                    | \$0.12                                                                                                    |
| SEP 24 2022                                                                                                    | \$11.28                                                                                                    | \$35.80                                                                                                    | (\$36.17)                                                                                                    | (\$0.65)                                                                                                    | \$0.00                                                                                                    | \$0.00                                                                                                    | \$0.00                                                                                                    | \$0.00                                                                                                    | \$1.88                                                                                                    | \$0.10                                                                                                    | \$12.24                                                                                                    |
| OCT 24 2022                                                                                                    | \$11.26                                                                                                    | \$35.80                                                                                                    | (\$35.05)                                                                                                    | (\$1.75)                                                                                                    | \$0.00                                                                                                    | \$0.00                                                                                                    | \$0.00                                                                                                    | \$0.00                                                                                                    | \$1.91                                                                                                    | \$0.08                                                                                                    | \$12.25                                                                                                    |
| NOV 24 2022                                                                                                    | \$11.24                                                                                                    | \$35.80                                                                                                    | (\$35.74)                                                                                                    | (\$0.66)                                                                                                    | \$0.00                                                                                                    | \$0.00                                                                                                    | \$0.00                                                                                                    | \$0.00                                                                                                    | \$1.65                                                                                                    | \$0.07                                                                                                    | \$12.36                                                                                                    |
| DEC 24 2022                                                                                                    | \$8.44                                                                                                    | \$35.80                                                                                                    | (\$44.49)                                                                                                    | (\$1.74)                                                                                                    | \$0.00                                                                                                    | \$0.00                                                                                                    | \$0.00                                                                                                    | \$0.00                                                                                                    | \$1.93                                                                                                    | \$0.06                                                                                                    | \$0.00                                                                                                    |
| JAN 24 2023                                                                                                    | \$0.00                                                                                                    | \$35.80                                                                                                    | (\$36.62)                                                                                                    | (\$0.71)                                                                                                    | \$0.00                                                                                                    | \$0.00                                                                                                    | \$0.00                                                                                                    | \$0.00                                                                                                    | \$1.49                                                                                                    | \$0.04                                                                                                    | \$0.00                                                                                                    |
| FEB 24 2023                                                                                                    | \$0.00                                                                                                    | \$35.80                                                                                                    | (\$24.14)                                                                                                    | (\$1.37)                                                                                                    | \$0.00                                                                                                    | \$0.00                                                                                                    | (\$12.28)                                                                                                    | \$0.00                                                                                                    | \$1.96                                                                                                    | \$0.03                                                                                                    | \$0.00                                                                                                    |
| MAR 24 2023                                                                                                    | \$346.20                                                                                                    | \$35.80                                                                                                    | \$0.00                                                                                                    | \$0.00                                                                                                    | \$0.00                                                                                                    | \$0.00                                                                                                    | \$0.00                                                                                                    | \$0.00                                                                                                    | \$35.50                                                                                                    | \$2.60                                                                                                    | \$420.10                                                                                                    |
| Totals                                                                                                    | \$1,718.78                                                                                                    | \$429.60                                                                                                    | (\$294.26)                                                                                                    | (\$10.30)                                                                                                    | (\$855.05)                                                                                                    | \$0.00                                                                                                    | (\$12.28)                                                                                                    | \$0.00                                                                                                    | \$161.96                                                                                                    | \$19.93                                                                                                    | \$1,158.38                                                                                                    |
|                                                                                                    |                                                                                                    |                                                                                                    |                                                                                                    | 5                                                                                                    | S&P 500 <sup>°</sup> Index A                                                                                                    | ccount                                                                                                    |                                                                                                    |                                                                                                    |                                                                                                    |                                                                                                    |                                                                                                    |
|                                                                                                    | <b>•</b> •                                                                                                    |                                                                                                    |                                                                                                    |                                                                                                    |                                                                                                    |                                                                                                    |                                                                                                    |                                                                                                    | Execce                                                                                                    |                                                                                                    | Segment                                                                                                    |
| Segment<br>Beginning<br>Date                                                                                                    | Segment<br>Value on<br>Statement<br>Beginning<br>Date                                                                                                    | Net<br>Premiums                                                                                                    | Monthly<br>Deductions                                                                                                    | IAMC                                                                                                    | Loans &<br>Withdrawals                                                                                                    | Loan<br>Repayments<br>(Principal<br>& Interest)                                                                                                    | Loan<br>Interest<br>Charged                                                                                                    | Transfers<br>In Out                                                                                                    | Index<br>Interest<br>Earned                                                                                                    | Other<br>Interest<br>Earned                                                                                                    | Value on<br>Statement<br>Ending Date                                                                                                    |
| Segment<br>Beginning<br>Date                                                                                                    | Segment<br>Value on<br>Statement<br>Beginning<br>Date<br>\$326.05                                                                                                    | Net<br>Premiums<br>\$36.89                                                                                                    | Monthly<br>Deductions<br>\$0.00                                                                                                    | IAMC<br>\$0.00                                                                                                    | Loans &<br>Withdrawals<br>\$0.00                                                                                                    | Loan<br>Repayments<br>(Principal<br>& Interest)<br>\$0.00                                                                                                    | Loan<br>Interest<br>Charged<br>\$0.00                                                                                                    | Transfers<br>In Out<br>\$0.00                                                                                                    | Index<br>Interest<br>Earned                                                                                                    | Other<br>Interest<br>Earned<br>\$2.70                                                                                                    | Value on<br>Statement<br>Ending Date<br>\$365.64                                                                                                    |
| Segment<br>Beginning<br>Date<br>APR 24 2022<br>MAY 24 2022                                                                                                    | Segment<br>Value on<br>Statement<br>Beginning<br>Date<br>\$326.05<br>\$353.31                                                                                                    | Net<br>Premiums<br>\$36.89<br>\$36.89                                                                                                    | Monthly<br>Deductions<br>\$0.00<br>\$0.00                                                                                                    | IAMC<br>\$0.00<br>\$0.00                                                                                                    | Loans &<br>Withdrawals<br>\$0.00<br>(\$70.84)                                                                                                    | Loan<br>Repayments<br>(Principal<br>& Interest)<br>\$0.00<br>\$0.00                                                                                                    | Loan<br>Interest<br>Charged<br>\$0.00<br>\$0.00                                                                                                    | Transfers<br>In Out<br>\$0.00<br>\$0.00                                                                                                    | Index<br>Interest<br>Earned<br>\$0.00<br>\$12.86                                                                                                    | Other<br>Interest<br>Earned<br>\$2.70<br>\$3.44                                                                                                    | Value on<br>Statement<br>Ending Date<br>\$365.64<br>\$335.66                                                                                                    |
| Segment<br>Beginning<br>Date<br>APR 24 2022<br>MAY 24 2022<br>JUN 24 2022                                                                                                    | Segment<br>Value on<br>Statement<br>Beginning<br>Date<br>\$326.05<br>\$353.31<br>\$349.01                                                                                                   | Net<br>Premiums<br>\$36.89<br>\$36.89<br>\$36.89                                                                                                    | Monthly<br>Deductions<br>\$0.00<br>\$0.00<br>\$0.00                                                                                                    | IAMC<br>\$0.00<br>\$0.00<br>\$0.00                                                                                                    | Loans &<br>Withdrawals<br>\$0.00<br>(\$70.84)<br>(\$421.72)                                                                                                    | Loan<br>Repayments<br>(Principal<br>& Interest)<br>\$0.00<br>\$0.00<br>\$0.00                                                                                                    | Loan<br>Interest<br>Charged<br>\$0.00<br>\$0.00<br>\$0.00                                                                                                    | Transfers<br>In Out<br>\$0.00<br>\$0.00<br>\$0.00                                                                                                    | Index<br>Interest<br>Earned<br>\$0.00<br>\$12.86<br>\$34.43                                                                                                    | Other<br>Interest<br>Earned<br>\$2.70<br>\$3.44<br>\$5.79                                                                                                    | Value on<br>Statement<br>Ending Date<br>\$365.64<br>\$335.66<br>\$4.40                                                                                               |
| Segment<br>Beginning<br>Date<br>APR 24 2022<br>MAY 24 2022<br>JUN 24 2022<br>JUL 24 2022                                                                                                    | Segment<br>Value on<br>Statement<br>Beginning<br>Date<br>\$326.05<br>\$353.31<br>\$349.01<br>\$357.83                                                                                       | Net<br>Premiums<br>\$36.89<br>\$36.89<br>\$36.89<br>\$36.89                                                                                                    | Monthly<br>Deductions<br>\$0.00<br>\$0.00<br>\$0.00<br>(\$44.16)                                                                                                    | \$0.00<br>\$0.00<br>\$0.00<br>(\$1.19)                                                                                                 | Loans &<br>Withdrawals<br>\$0.00<br>(\$70.84)<br>(\$421.72)<br>(\$388.76)                                                                                                    | Loan<br>Repayments<br>(Principal<br>& Interest)<br>\$0.00<br>\$0.00<br>\$0.00<br>\$0.00                                                                                                    | Loan<br>Interest<br>Charged<br>\$0.00<br>\$0.00<br>\$0.00<br>\$0.00                                                                                           | Transfers<br>In Out<br>\$0.00<br>\$0.00<br>\$0.00<br>\$0.00                                                                                                    | Index<br>Interest<br>Earned<br>\$0.00<br>\$12.86<br>\$34.43<br>\$38.05                                                                                                    | Other<br>Interest<br>Earned<br>\$2.70<br>\$3.44<br>\$5.79<br>\$5.39                                                                                                    | Value on<br>Statement<br>Ending Date<br>\$365.64<br>\$335.66<br>\$4.40<br>\$4.05                                                                                     |
| Segment<br>Beginning<br>Date<br>APR 24 2022<br>MAY 24 2022<br>JUN 24 2022<br>JUN 24 2022<br>AUG 24 2022                                                                                                    | Segment<br>Value on<br>Statement<br>Beginning<br>Date<br>\$326.05<br>\$353.31<br>\$349.01<br>\$357.83<br>\$23.56                                                                            | Net<br>Premiums<br>\$36.89<br>\$36.89<br>\$36.89<br>\$36.89<br>\$36.89                                                                                         | Monthly<br>Deductions<br>\$0.00<br>\$0.00<br>(\$44.16)<br>(\$48.05)                                                                                                    | \$0.00<br>\$0.00<br>\$0.00<br>(\$1.19)<br>(\$2.36)                                                                                     | Loans &<br>Withdrawals<br>\$0.00<br>(\$70.84)<br>(\$421.72)<br>(\$388.76)<br>(\$11.41)                                                                                                    | Loan<br>Repayments<br>(Principal<br>& Interest)<br>\$0.00<br>\$0.00<br>\$0.00<br>\$0.00<br>\$0.00<br>\$0.00                                                                                                    | Loan<br>Interest<br>Charged<br>\$0.00<br>\$0.00<br>\$0.00<br>\$0.00<br>\$0.00                                                                                 | Transfers<br>In Out<br>\$0.00<br>\$0.00<br>\$0.00<br>\$0.00<br>\$0.00                                                                                                    | Index<br>Interest<br>Earned<br>\$0.00<br>\$12.86<br>\$34.43<br>\$38.05<br>\$1.30                                                                                                    | Other<br>Interest<br>Earned<br>\$2.70<br>\$3.44<br>\$5.79<br>\$5.39<br>\$0.19                                                                                                    | Value on<br>Statement<br>Ending Date<br>\$365.64<br>\$335.66<br>\$4.40<br>\$4.05<br>\$0.12                                                                           |
| Segment<br>Beginning<br>Date<br>APR 24 2022<br>MAY 24 2022<br>JUN 24 2022<br>JUL 24 2022<br>AUG 24 2022<br>SEP 24 2022                                                                                                    | Segment<br>Value on<br>Statement<br>Beginning<br>Date<br>\$326.05<br>\$353.31<br>\$349.01<br>\$357.83<br>\$23.56<br>\$10.84                                                                 | Net<br>Premiums<br>\$36.89<br>\$36.89<br>\$36.89<br>\$36.89<br>\$36.89<br>\$36.89<br>\$36.89                                                                   | Monthly<br>Deductions<br>\$0.00<br>\$0.00<br>(\$44.16)<br>(\$48.05)<br>(\$35.84)                                                                                                    | \$0.00<br>\$0.00<br>\$0.00<br>(\$1.19)<br>(\$2.36)<br>(\$1.30)                                                                         | Loans &<br>Withdrawals<br>\$0.00<br>(\$70.84)<br>(\$421.72)<br>(\$388.76)<br>(\$11.41)<br>\$0.00                                                                                           | Loan<br>Repayments<br>(Principal<br>& Interest)<br>\$0.00<br>\$0.00<br>\$0.00<br>\$0.00<br>\$0.00<br>\$0.00<br>\$0.00                                                                                                    | Loan<br>Interest<br>Charged<br>\$0.00<br>\$0.00<br>\$0.00<br>\$0.00<br>\$0.00<br>\$0.00                                                                       | Transfers<br>In Out           \$0.00           \$0.00           \$0.00           \$0.00           \$0.00           \$0.00           \$0.00           \$0.00                                                                                                    | Index<br>Interest<br>Earned<br>\$0.00<br>\$12.86<br>\$34.43<br>\$38.05<br>\$1.30<br>\$1.76                                                                                                    | Other<br>Interest<br>Earned<br>\$2.70<br>\$3.44<br>\$5.79<br>\$5.39<br>\$0.19<br>\$0.10                                                                                                    | Value on<br>Statement<br>Ending Date<br>\$365.64<br>\$335.66<br>\$4.40<br>\$4.05<br>\$0.12<br>\$12.45                                                                |
| Segment<br>Beginning<br>Date<br>APR 24 2022<br>MAY 24 2022<br>JUL 24 2022<br>JUL 24 2022<br>AUG 24 2022<br>SEP 24 2022<br>OCT 24 2022                                                                                                    | Segment<br>Value on<br>Statement<br>Beginning<br>Date<br>\$326.05<br>\$353.31<br>\$349.01<br>\$357.83<br>\$23.56<br>\$10.84<br>\$10.84                                                      | Net<br>Premiums<br>\$36.89<br>\$36.89<br>\$36.89<br>\$36.89<br>\$36.89<br>\$36.89<br>\$36.89<br>\$36.89                                                        | Monthly<br>Deductions<br>\$0.00<br>\$0.00<br>(\$44.16)<br>(\$48.05)<br>(\$35.84)<br>(\$35.94)                                                                                                    | IAMC<br>\$0.00<br>\$0.00<br>(\$1.19)<br>(\$2.36)<br>(\$1.30)<br>(\$1.18)                                                               | Loans &<br>Withdrawals<br>\$0.00<br>(\$70.84)<br>(\$421.72)<br>(\$388.76)<br>(\$11.41)<br>\$0.00<br>\$0.00                                                                                 | Loan<br>Repayments<br>(Principal<br>& Interest)<br>\$0.00<br>\$0.00<br>\$0.00<br>\$0.00<br>\$0.00<br>\$0.00<br>\$0.00                                                                                                    | Loan<br>Interest<br>Charged<br>\$0.00<br>\$0.00<br>\$0.00<br>\$0.00<br>\$0.00<br>\$0.00                                                                       | Transfers<br>In Out           \$0.00           \$0.00           \$0.00           \$0.00           \$0.00           \$0.00           \$0.00           \$0.00           \$0.00                                                                                                    | Index<br>Index<br>Earned<br>\$0.00<br>\$12.86<br>\$34.43<br>\$38.05<br>\$1.30<br>\$1.76<br>\$1.78                                                                                                    | Other<br>Interest<br>Earned<br>\$2.70<br>\$3.44<br>\$5.79<br>\$5.39<br>\$0.19<br>\$0.10<br>\$0.08                                                                                                    | Value on<br>Statement<br>Ending Date<br>\$365.64<br>\$335.66<br>\$4.40<br>\$4.05<br>\$0.12<br>\$12.45<br>\$12.45                                                     |
| Segment<br>Beginning<br>Date<br>APR 24 2022<br>MAY 24 2022<br>JUN 24 2022<br>JUL 24 2022<br>AUG 24 2022<br>SEP 24 2022<br>OCT 24 2022<br>NOV 24 2022                                                                                                    | Segment<br>Value on<br>Statement<br>Beginning<br>Date<br>\$326.05<br>\$353.31<br>\$349.01<br>\$357.83<br>\$23.56<br>\$10.84<br>\$10.84<br>\$10.82<br>\$10.81                                | Net<br>Premiums<br>\$36.89<br>\$36.89<br>\$36.89<br>\$36.89<br>\$36.89<br>\$36.89<br>\$36.89<br>\$36.89                                                        | Monthly<br>Deductions           \$0.00           \$0.00           \$0.00           \$0.00           \$\$0.00           \$\$0.00           \$\$0.00           \$\$0.00           \$\$0.00           \$\$0.00           \$\$\$0.00           \$\$\$\$\$\$\$\$\$\$\$\$\$\$\$\$\$\$\$\$\$\$\$\$\$\$\$\$\$\$\$\$\$\$\$\$ | \$0.00<br>\$0.00<br>\$0.00<br>(\$1.19)<br>(\$2.36)<br>(\$1.30)<br>(\$1.18)<br>(\$0.69)                                                 | Loans &<br>Withdrawals<br>\$0.00<br>(\$70.84)<br>(\$421.72)<br>(\$388.76)<br>(\$11.41)<br>\$0.00<br>\$0.00<br>\$0.00                                                                       | Loan<br>Repayments<br>(Principal<br>& Interest)<br>\$0.00<br>\$0.00<br>\$0.00<br>\$0.00<br>\$0.00<br>\$0.00<br>\$0.00<br>\$0.00<br>\$0.00                                                                                                    | Loan<br>Interest<br>Charged<br>\$0.00<br>\$0.00<br>\$0.00<br>\$0.00<br>\$0.00<br>\$0.00<br>\$0.00                                                             | Transfers<br>In Out           \$0.00           \$0.00           \$0.00           \$0.00           \$0.00           \$0.00           \$0.00           \$0.00           \$0.00           \$0.00           \$0.00                                                                                                    | States           Index           Interest           Earned           \$0.00           \$12.86           \$34.43           \$38.05           \$1.30           \$1.76           \$1.78           \$1.79                                                                                                    | Other<br>Interest<br>Earned<br>\$2.70<br>\$3.44<br>\$5.79<br>\$5.39<br>\$0.19<br>\$0.10<br>\$0.08<br>\$0.07                                                                                                    | Value on<br>Statement<br>Ending Date<br>\$365.64<br>\$335.66<br>\$4.40<br>\$4.05<br>\$0.12<br>\$12.45<br>\$12.45<br>\$9.65                                           |
| Segment<br>Beginning<br>Date           APR 24 2022           MAY 24 2022           JUN 24 2022           JUL 24 2022           AUG 24 2022           SEP 24 2022           OCT 24 2022           NOV 24 2022           DEC 24 2022                                                                   | Segment<br>Value on<br>Statement<br>Beginning<br>Date<br>\$326.05<br>\$353.31<br>\$349.01<br>\$357.83<br>\$23.56<br>\$10.84<br>\$10.82<br>\$10.81<br>\$5.58                                 | Net<br>Premiums<br>\$36.89<br>\$36.89<br>\$36.89<br>\$36.89<br>\$36.89<br>\$36.89<br>\$36.89<br>\$36.89<br>\$36.89                                             | Monthly<br>Deductions           \$0.00           \$0.00           \$0.00           \$0.00           \$\$0.00           \$\$0.00           \$\$0.00           \$\$\$0.00           \$\$\$\$\$\$\$\$\$\$\$\$\$\$\$\$\$\$\$\$\$\$\$\$\$\$\$\$\$\$\$\$\$\$\$\$                                                          | \$0.00<br>\$0.00<br>\$0.00<br>(\$1.19)<br>(\$2.36)<br>(\$1.30)<br>(\$1.18)<br>(\$0.69)<br>(\$1.82)                                     | Loans &<br>Withdrawals<br>\$0.00<br>(\$70.84)<br>(\$421.72)<br>(\$388.76)<br>(\$11.41)<br>\$0.00<br>\$0.00<br>\$0.00<br>\$0.00                                                             | Loan<br>Repayments<br>(Principal<br>& Interest)<br>\$0.00<br>\$0.00<br>\$0.00<br>\$0.00<br>\$0.00<br>\$0.00<br>\$0.00<br>\$0.00<br>\$0.00<br>\$0.00                                                                                                    | Loan<br>Interest<br>Charged<br>\$0.00<br>\$0.00<br>\$0.00<br>\$0.00<br>\$0.00<br>\$0.00<br>\$0.00<br>\$0.00                                                   | Transfers<br>In Out           \$0.00           \$0.00           \$0.00           \$0.00           \$0.00           \$0.00           \$0.00           \$0.00           \$0.00           \$0.00           \$0.00           \$0.00           \$0.00           \$0.00           \$0.00                                                                                                    | States           Index           Interest           Earned           \$0.00           \$12.86           \$34.43           \$38.05           \$1.30           \$1.76           \$1.78           \$1.79           \$1.81                                                                                                    | Other<br>Interest<br>Earned<br>\$2.70<br>\$3.44<br>\$5.79<br>\$5.39<br>\$0.19<br>\$0.10<br>\$0.08<br>\$0.07<br>\$0.05                                                                                                    | Value on<br>Statement<br>Ending Date<br>\$365.64<br>\$335.66<br>\$4.40<br>\$4.05<br>\$0.12<br>\$12.45<br>\$12.45<br>\$9.65<br>\$0.00                                 |
| Segment<br>Beginning<br>Date           APR 24 2022           MAY 24 2022           JUN 24 2022           JUL 24 2022           AUG 24 2022           SEP 24 2022           OCT 24 2022           NOV 24 2022           DEC 24 2022           JAN 24 2023                                             | Segment<br>Value on<br>Statement<br>Beginning<br>Date<br>\$326.05<br>\$353.31<br>\$349.01<br>\$357.83<br>\$23.56<br>\$10.84<br>\$10.82<br>\$10.81<br>\$5.58<br>\$0.00                       | Net<br>Premiums<br>\$36.89<br>\$36.89<br>\$36.89<br>\$36.89<br>\$36.89<br>\$36.89<br>\$36.89<br>\$36.89<br>\$36.89<br>\$36.89                                  | Monthly<br>Deductions<br>\$0.00<br>\$0.00<br>(\$44.16)<br>(\$48.05)<br>(\$35.84)<br>(\$35.84)<br>(\$39.22)<br>(\$42.51)<br>(\$36.93)                                                                                                    | \$0.00<br>\$0.00<br>\$0.00<br>(\$1.19)<br>(\$2.36)<br>(\$1.30)<br>(\$1.18)<br>(\$0.69)<br>(\$1.82)<br>(\$1.45)                         | Loans &<br>Withdrawals<br>\$0.00<br>(\$70.84)<br>(\$421.72)<br>(\$388.76)<br>(\$11.41)<br>\$0.00<br>\$0.00<br>\$0.00<br>\$0.00<br>\$0.00                                                   | Loan<br>Repayments<br>(Principal<br>& Interest)<br>\$0.00<br>\$0.00<br>\$0.00<br>\$0.00<br>\$0.00<br>\$0.00<br>\$0.00<br>\$0.00<br>\$0.00<br>\$0.00<br>\$0.00<br>\$0.00<br>\$0.00                                                                                                    | Loan<br>Interest<br>Charged<br>\$0.00<br>\$0.00<br>\$0.00<br>\$0.00<br>\$0.00<br>\$0.00<br>\$0.00<br>\$0.00<br>\$0.00<br>\$0.00<br>\$0.00<br>\$0.00<br>\$0.00 | Transfers<br>In Out           \$0.00           \$0.00           \$0.00           \$0.00           \$0.00           \$0.00           \$0.00           \$0.00           \$0.00           \$0.00           \$0.00           \$0.00           \$0.00           \$0.00           \$0.00           \$0.00                                                                                                    | States           Index           Interest           Earned           \$0.00           \$12.86           \$34.43           \$38.05           \$1.30           \$1.76           \$1.78           \$1.79           \$1.81           \$1.82                                                                                                    | Other<br>Interest<br>Earned<br>\$2.70<br>\$3.44<br>\$5.79<br>\$5.39<br>\$0.19<br>\$0.10<br>\$0.08<br>\$0.07<br>\$0.05<br>\$0.04                                                                                                    | Value on<br>Statement<br>Ending Date<br>\$365.64<br>\$335.66<br>\$4.40<br>\$4.05<br>\$0.12<br>\$12.45<br>\$12.45<br>\$12.45<br>\$9.65<br>\$0.00<br>\$0.00            |
| Segment<br>Beginning<br>Date           APR 24 2022           MAY 24 2022           JUL 24 2022           JUL 24 2022           AUG 24 2022           OCT 24 2022           NOV 24 2022           DEC 24 2022           DEC 24 2022           JAN 24 2023           FEB 24 2023                       | Segment<br>Value on<br>Statement<br>Beginning<br>Date<br>\$326.05<br>\$353.31<br>\$349.01<br>\$357.83<br>\$23.56<br>\$10.84<br>\$10.84<br>\$10.82<br>\$10.81<br>\$5.58<br>\$0.00<br>\$0.00  | Net<br>Premiums<br>\$36.89<br>\$36.89<br>\$36.89<br>\$36.89<br>\$36.89<br>\$36.89<br>\$36.89<br>\$36.89<br>\$36.89<br>\$36.89<br>\$36.89                       | Monthly<br>Deductions<br>\$0.00<br>\$0.00<br>(\$44.16)<br>(\$48.05)<br>(\$35.84)<br>(\$35.94)<br>(\$35.94)<br>(\$35.94)<br>(\$35.922)<br>(\$42.51)<br>(\$36.93)<br>(\$25.61)                                                                                                    | \$0.00<br>\$0.00<br>\$0.00<br>(\$1.19)<br>(\$2.36)<br>(\$1.30)<br>(\$1.18)<br>(\$0.69)<br>(\$1.82)<br>(\$1.45)<br>(\$1.45)<br>(\$0.72) | Loans &<br>Withdrawals<br>\$0.00<br>(\$70.84)<br>(\$421.72)<br>(\$388.76)<br>(\$11.41)<br>\$0.00<br>\$0.00<br>\$0.00<br>\$0.00<br>\$0.00<br>\$0.00<br>\$0.00                               | Loan<br>Repayments<br>(Principal<br>& Interest)<br>\$0.00<br>\$0.00                                                                                 | Loan<br>Interest<br>Charged<br>\$0.00<br>\$0.00<br>\$0.00<br>\$0.00<br>\$0.00<br>\$0.00<br>\$0.00<br>\$0.00<br>(\$0.37)<br>(\$12.43)                          | Transfers<br>In Out           \$0.00           \$0.00           \$0.00           \$0.00           \$0.00           \$0.00           \$0.00           \$0.00           \$0.00           \$0.00           \$0.00           \$0.00           \$0.00           \$0.00           \$0.00           \$0.00           \$0.00           \$0.00           \$0.00                                                    | State         State         State <th< td=""><td>Other<br/>Interest<br/>Earned<br/>\$2.70<br/>\$3.44<br/>\$5.79<br/>\$5.39<br/>\$0.19<br/>\$0.10<br/>\$0.08<br/>\$0.07<br/>\$0.05<br/>\$0.04<br/>\$0.03</td><td>Value on<br/>Statement<br/>Ending Date<br/>\$365.64<br/>\$335.66<br/>\$4.40<br/>\$4.05<br/>\$0.12<br/>\$12.45<br/>\$12.45<br/>\$12.45<br/>\$9.65<br/>\$0.00<br/>\$0.00<br/>\$0.00</td></th<> | Other<br>Interest<br>Earned<br>\$2.70<br>\$3.44<br>\$5.79<br>\$5.39<br>\$0.19<br>\$0.10<br>\$0.08<br>\$0.07<br>\$0.05<br>\$0.04<br>\$0.03                                                                                                    | Value on<br>Statement<br>Ending Date<br>\$365.64<br>\$335.66<br>\$4.40<br>\$4.05<br>\$0.12<br>\$12.45<br>\$12.45<br>\$12.45<br>\$9.65<br>\$0.00<br>\$0.00<br>\$0.00  |
| Segment<br>Beginning<br>Date           APR 24 2022           MAY 24 2022           JUN 24 2022           JUL 24 2022           AUG 24 2022           SEP 24 2022           OCT 24 2022           NOV 24 2022           DEC 24 2022           JAN 24 2023           FEB 24 2023           MAR 24 2023 | Segment<br>Value on<br>Statement<br>Beginning<br>Date<br>\$326.05<br>\$353.31<br>\$349.01<br>\$357.83<br>\$23.56<br>\$10.84<br>\$10.82<br>\$10.81<br>\$5.58<br>\$0.00<br>\$0.00<br>\$384.20 | Net<br>Premiums<br>\$36.89<br>\$36.89<br>\$36.89<br>\$36.89<br>\$36.89<br>\$36.89<br>\$36.89<br>\$36.89<br>\$36.89<br>\$36.89<br>\$36.89<br>\$36.89<br>\$36.89 | Monthly<br>Deductions           \$0.00           \$0.00           \$0.00           \$0.00           \$\$0.00           \$\$0.00           \$\$0.00           \$\$0.00           \$\$\$0.00           \$\$\$\$\$\$\$\$\$\$\$\$\$\$\$\$\$\$\$\$\$\$\$\$\$\$\$\$\$\$\$\$\$\$\$\$                                       | \$0.00<br>\$0.00<br>\$0.00<br>(\$1.19)<br>(\$2.36)<br>(\$1.30)<br>(\$1.18)<br>(\$0.69)<br>(\$1.82)<br>(\$1.45)<br>(\$0.72)<br>\$0.00   | Loans &<br>Withdrawals<br>\$0.00<br>(\$70.84)<br>(\$421.72)<br>(\$388.76)<br>(\$11.41)<br>\$0.00<br>\$0.00<br>\$0.00<br>\$0.00<br>\$0.00<br>\$0.00<br>\$0.00<br>\$0.00<br>\$0.00<br>\$0.00 | Loan<br>Repayments<br>(Principal<br>& Interest)<br>\$0.00<br>\$0.00 | Loan<br>Interest<br>Charged<br>\$0.00<br>\$0.00<br>\$0.00<br>\$0.00<br>\$0.00<br>\$0.00<br>\$0.00<br>\$0.00<br>(\$0.37)<br>(\$12.43)<br>\$0.00                | Transfers<br>In Out           \$0.00           \$0.00           \$0.00           \$0.00           \$0.00           \$0.00           \$0.00           \$0.00           \$0.00           \$0.00           \$0.00           \$0.00           \$0.00           \$0.00           \$0.00           \$0.00           \$0.00           \$0.00           \$0.00           \$0.00           \$0.00           \$0.00 | States           Index           Interest           Earned           \$0.00           \$12.86           \$34.43           \$38.05           \$1.30           \$1.76           \$1.78           \$1.79           \$1.81           \$1.82           \$1.84           \$35.53                                                                                                    | Other           Interest           Earned           \$2.70           \$3.44           \$5.79           \$5.39           \$0.19           \$0.10           \$0.08           \$0.07           \$0.05           \$0.04           \$0.03           \$2.91 | Value on<br>Statement<br>Ending Date<br>\$365.64<br>\$335.66<br>\$4.40<br>\$4.05<br>\$0.12<br>\$12.45<br>\$12.45<br>\$9.65<br>\$0.00<br>\$0.00<br>\$0.00<br>\$459.53 |

#### **ACTIVITY BY ACCOUNT PAGE - INDEX ACCOUNTS**

| -                               |                           |                  | NEV    |
|---------------------------------|---------------------------|------------------|--------|
| IRANSAMERICA®                   |                           |                  | Page   |
| Activity by Account - continued | Other A                   | ccounts          | instea |
|                                 | Basic Interest<br>Account | Sweep<br>Account | FCIU   |
| Value as of Beginning Date      | \$0.00                    | \$0.00           |        |
| Net Premiums                    | \$2,691.00                | \$10,764.00      | FCILI  |
| Transfers In/Out                | \$0.00                    | (\$9,945.97)     | TCIOL  |
| Monthly Deductions              | (\$920.65)                | \$0.00           |        |
| Index Account Monthly Charge    | \$0.00                    | \$0.00           |        |
| Other Interest Earned           | \$20.49                   | \$10.14          |        |
| Withdrawals Taken               | \$0.00                    | \$0.00           |        |
| Loans Taken                     | \$0.00                    | \$0.00           |        |
| Loan Principal Repayments       | \$0.00                    | \$0.00           |        |
| Loan Interest Charged           | \$0.00                    | \$0.00           |        |
| Value as of Ending Date         | \$1,790.84                | \$828.17         |        |
|                                 |                           |                  |        |

redesigned to display on ½ a page ad of 3 pages per account

JL

is only product that has a sweep account

#### **INTEREST DETAIL BY ACCOUNT PAGE**

## NEW

**Calculated** Segment's Adjusted Beginning value (applies to all IUL products **except** EIUL01, EIUL02, GEIUL02, IUL03, and GIUL03)

#### NEW

The Guaranteed Minimum Interest column helps policyholder understand the **impact of the Floor %** 

## **TRANSAMERICA**®

**Transamerica Financial Foundation IUL** 

Policy Number: Statement Period: MAR 25 2023 - MAR 24 2024

Statement Date: MAR 25 2024

Interest Detail By Account Pay attention to the segment ending date(s) below, excess index interest may be credited AFTER the policy anniversary. Global Index Account

| Segment<br>Begining Date | Segment's<br>Adjusted<br>Beginning Value | Index<br>Change | Сар    | Rate Applied<br>Min(B or C)<br>but no less<br>than 0% | Guaranteed<br>Minimum<br>Interest<br>(Floor)<br>(0.75%) | Excess Index<br>Interest Earned<br>(A x D) - E<br>but no less<br>than \$0 | Total<br>Interest<br>E + F | Segment<br>Ending Date |
|--------------------------|------------------------------------------|-----------------|--------|-------------------------------------------------------|---------------------------------------------------------|---------------------------------------------------------------------------|----------------------------|------------------------|
|                          | (A)                                      | (B)             | (C)    | (D)                                                   | (E)                                                     | (F)                                                                       |                            |                        |
| APR 24 2022              | \$302.34                                 | 6.8894%         | 13.00% | 6.8894%                                               | \$2.26                                                  | \$18.57                                                                   | \$20.83                    | APR 24 2023            |
| MAY 24 2022              | \$324.64                                 | 7.9674%         | 13.00% | 7.9674%                                               | \$2.46                                                  | \$23.41                                                                   | \$25.87                    | MAY 24 2023            |
| JUN 24 2022              | \$321.99                                 | 10.5870%        | 13.00% | 10.5870%                                              | \$2.43                                                  | \$31.66                                                                   | \$34.09                    | JUN 24 2023            |
| JUL 24 2022              | \$323.39                                 | 14.2675%        | 13.00% | 13.0000%                                              | \$2.46                                                  | \$39.58                                                                   | \$42.04                    | JUL 24 2023            |
| AUG 24 2022              | \$37.26                                  | 7.3345%         | 13.00% | 7.3345%                                               | \$0.31                                                  | \$2.42                                                                    | \$2.73                     | AUG 24 2023            |
| SEP 24 2022              | \$17.87                                  | 17.7980%        | 11.00% | 11.0000%                                              | \$0.08                                                  | \$1.88                                                                    | \$1.96                     | SEP 24 2023            |
| OCT 24 2022              | \$17.88                                  | 12.8913%        | 11.00% | 11.0000%                                              | \$0.06                                                  | \$1.91                                                                    | \$1.97                     | OCT 24 2023            |
| NOV 24 2022              | \$17.89                                  | 9.5346%         | 11.00% | 9.5346%                                               | \$0.05                                                  | \$1.65                                                                    | \$1.70                     | NOV 24 2023            |
| DEC 24 2022              | \$17.89                                  | 14.4150%        | 11.00% | 11.0000%                                              | \$0.04                                                  | \$1.93                                                                    | \$1.97                     | DEC 24 2023            |
| JAN 24 2023              | \$17.90                                  | 8.4482%         | 11.00% | 8.4482%                                               | \$0.02                                                  | \$1.49                                                                    | \$1.51                     | JAN 24 2024            |
| FEB 24 2023              | \$17.91                                  | 14.8814%        | 11.00% | 11.0000%                                              | \$0.01                                                  | \$1.96                                                                    | \$1.97                     | FEB 24 2024            |
| MAR 24 2023              | \$346.20                                 | 18.8775%        | 11.00% | 11.0000%                                              | \$2.58                                                  | \$35.50                                                                   | \$38.08                    | MAR 24 2024            |
|                          |                                          |                 |        |                                                       |                                                         | \$161.96                                                                  |                            |                        |

NEW

Helpful column labels and calculations

FCIUL

The Participation Rate only applies to FCIUL policies

## TRANSAMERICA®

**Financial Choice IUL** 

Policy Number: Statement Period: APR 3 2023 - APR 3 2024

Statement Date: APR 3 2024

Interest Detail By Account Pay attention to the segment ending date(s) below, excess index interest may be credited AFTER the policy anniversary.

| Global | Plus | Index | Account |
|--------|------|-------|---------|
|        |      |       |         |

| Segment<br>Begining Date | Segment's<br>Adjusted<br>Beginning Value | Participation<br>Rate | Index<br>Change | Сар    | Rate Applied<br>Min (B x C or D)<br>but no less<br>than 0% | Guaranteed<br>Minimum<br>Interest<br>(Floor)<br>(0.25%) | Excess Index<br>Interest Earned<br>(A x E)-F<br>but no less | Total<br>Interest<br>F + G | Segment<br>Ending Date |
|--------------------------|------------------------------------------|-----------------------|-----------------|--------|------------------------------------------------------------|---------------------------------------------------------|-------------------------------------------------------------|----------------------------|------------------------|
|                          | (A)                                      | (B)                   | (C)             | (D)    | (E)                                                        | (F)                                                     | <u>than \$0</u><br>(G)                                      |                            |                        |
| APR 15 2023              | \$0.00                                   | 100.00%               | 0.0000%         | 14.00% | 0.0000%                                                    | \$0.00                                                  | \$0.00                                                      | \$0.00                     | N/A                    |
| MAY 15 2023              | \$0.00                                   | 100.00%               | 0.0000%         | 14.00% | 0.0000%                                                    | \$0.00                                                  | \$0.00                                                      | \$0.00                     | N/A                    |
| JUN 15 2023              | \$0.00                                   | 100.00%               | 0.0000%         | 14.00% | 0.0000%                                                    | \$0.00                                                  | \$0.00                                                      | \$0.00                     | N/A                    |
| JUL 15 2023              | \$0.00                                   | 100.00%               | 0.0000%         | 14.00% | 0.0000%                                                    | \$0.00                                                  | \$0.00                                                      | \$0.00                     | N/A                    |
| AUG 15 2023              | \$0.00                                   | 100.00%               | 0.0000%         | 14.00% | 0.0000%                                                    | \$0.00                                                  | \$0.00                                                      | \$0.00                     | N/A                    |
| SEP 15 2023              | \$0.00                                   | 100.00%               | 0.0000%         | 14.00% | 0.0000%                                                    | \$0.00                                                  | \$0.00                                                      | \$0.00                     | N/A                    |
| OCT 15 2023              | \$0.00                                   | 100.00%               | 0.0000%         | 14.00% | 0.0000%                                                    | \$0.00                                                  | \$0.00                                                      | \$0.00                     | N/A                    |
| NOV 15 2023              | \$0.00                                   | 100.00%               | 0.0000%         | 14.00% | 0.0000%                                                    | \$0.00                                                  | \$0.00                                                      | \$0.00                     | N/A                    |
| DEC 15 2023              | \$0.00                                   | 100.00%               | 0.0000%         | 14.00% | 0.0000%                                                    | \$0.00                                                  | \$0.00                                                      | \$0.00                     | N/A                    |
| JAN 15 2024              | \$0.00                                   | 100.00%               | 0.0000%         | 14.00% | 0.0000%                                                    | \$0.00                                                  | \$0.00                                                      | \$0.00                     | N/A                    |
| FEB 15 2024              | \$0.00                                   | 100.00%               | 0.0000%         | 14.00% | 0.0000%                                                    | \$0.00                                                  | \$0.00                                                      | \$0.00                     | N/A                    |
| MAR 15 2024              | \$0.00                                   | 100.00%               | 0.0000%         | 14.00% | 0.0000%                                                    | \$0.00                                                  | \$0.00                                                      | \$0.00                     | N/A                    |
|                          |                                          |                       | -               |        |                                                            |                                                         | \$0.00                                                      |                            |                        |

#### **INTEREST DETAIL BY ACCOUNT PAGE**

#### **OLDER IUL POLICIES**

Updated Interest Detail by Account section (EIUL01, EIUL02, GEIUL02, IUL03, and GIUL03 use Segment's Beginning Value)

### TRANSAMERICA®

Freedom Equity Index Universal Life

Policy Number: Statement Period: JAN 24 2023 - JAN 23 2024 Statement Date: MAR 26 2024

**Interest Detail By Account** Pay attention to the segment ending date(s) below, excess index interest may be credited AFTER the policy anniversary. . . . .

| Segment<br>Begining Date | Segment's<br>Beginning Value | Index<br>Change | Сар   | Rate Applied               | Guaranteed<br>Minimum<br>Interest | Excess Index<br>Interest Earned | Total<br>Interest | Segment<br>Ending Date |
|--------------------------|------------------------------|-----------------|-------|----------------------------|-----------------------------------|---------------------------------|-------------------|------------------------|
|                          |                              |                 |       | Min(B or C)<br>but no less | (Floor)                           | (A x D) - E<br>but no less      |                   |                        |
|                          |                              |                 |       | than 0%                    | (1.00%)                           | than \$0                        | E+F               |                        |
|                          | <b>(A)</b>                   | (B)             | (C)   | ( <b>D</b> )               | (E)                               | (F)                             |                   |                        |
| FEB 23 2022              | (\$4.07)                     | 0.0000%         | 8.00% | 0.0000%                    | \$0.11                            | \$0.00                          | \$0.11            | FEB 23 2023            |
| MAR 23 2022              | \$74.09                      | (11.3889%)      | 8.00% | 0.0000%                    | \$0.18                            | \$0.00                          | \$0.18            | MAR 23 2023            |
| APR 23 2022              | \$75.06                      | (3.7028%)       | 8.00% | 0.0000%                    | \$0.12                            | \$0.00                          | \$0.12            | APR 23 2023            |
| MAY 23 2022              | \$74.99                      | 4.3241%         | 8.00% | 4.3241%                    | \$0.04                            | \$3.20                          | \$3.24            | MAY 23 2023            |
| JUN 23 2022              | \$0.03                       | 14.5584%        | 8.00% | 8.0000%                    | \$0.00                            | \$0.00                          | \$0.00            | JUN 23 2023            |
| JUL 23 2022              | (\$0.01)                     | 0.0000%         | 8.00% | 0.0000%                    | \$0.00                            | \$0.00                          | \$0.00            | JUL 23 2023            |
| AUG 23 2022              | \$0.01                       | 7.4424%         | 8.00% | 7.4424%                    | \$0.00                            | \$0.00                          | \$0.00            | AUG 23 2023            |
| SEP 23 2022              | \$0.00                       | 0.0000%         | 8.00% | 0.0000%                    | \$0.00                            | \$0.00                          | \$0.00            | SEP 23 2023            |
| OCT 23 2022              | (\$0.01)                     | 0.0000%         | 6.75% | 0.0000%                    | \$0.00                            | \$0.00                          | \$0.00            | OCT 23 2023            |
| NOV 23 2022              | \$0.01                       | 13.2119%        | 6.75% | 6.7500%                    | \$0.00                            | \$0.00                          | \$0.00            | NOV 23 2023            |
| DEC 23 2022              | \$0.00                       | 0.0000%         | 6.75% | 0.0000%                    | \$0.00                            | \$0.00                          | \$0.00            | DEC 23 2023            |
| JAN 23 2023              | \$519.09                     | 21.0156%        | 6.75% | 6.7500%                    | \$3.15                            | \$31.89                         | \$35.04           | JAN 23 2024            |
|                          |                              |                 |       |                            |                                   | \$35.09                         |                   |                        |

#### LOAN DETAIL PAGE

NEW

Consolidated view of loan transactions and charges with clear breakdown of loan details

| TRANSAMERICA®                                                                                                    |                                                                                 | <b>TFLIC Fina</b><br>Statement Period: F<br>Sta                                                                                                    | ncial Foundation IUL<br>Policy Number:<br>EB 20 2023 - FEB 19 2024<br>tement Date: FEB 20 2024 |
|----------------------------------------------------------------------------------------------------|---------------------------------------------------------------------------------|----------------------------------------------------------------------------------------------------|------------------------------------------------------------------------------------------------|
| Loan Detail                                                                                                    |                                                                                 |                                                                                                    |                                                                                                |
| Indebtedness (Loan Balance)<br>Outstanding Loan Amount as of FEB 19 2023<br>New Loans Taken<br>Loan Repayments (Principal and Interest)<br>Loan Interest Charged<br>Ending Loan Balance as of FEB 19 2024 | (\$2,881.01)<br>(\$6,768.47)<br>\$3,588.00<br>(\$130.87)<br><b>(\$6,192.35)</b> | <b>Loan Reserve</b><br>Beginning Loan Reserve as of FEB 19 2023<br>Transfers In Due to New Loans<br>Transfers Out Due to Loan Principal Repayments<br>Anniversary Rebalancing | \$2,881.01<br>\$6,768.47<br>(\$3,588.00)<br>\$130.87                                           |
| Annual Interest Rate on Loan Amount                                                                                                    | 2.7500%                                                                         | Ending Loan Reserve as of FEB 19 2024                                                                                                    | \$6,192.35                                                                                     |

On the policy anniversary, funds are transferred from the Basic Interest Account and or the Index Account(s) to the Loan Reserve equal to the Ioan amount. The annual interest rate credited to the Loan Reserve is 2.00%.

After the tenth policy Year, we will from time to time, declare an interest rate that we will charge on preferred loans. This rate will not exceed the maximum preferred loan interest rate shown in the policy Data Specifications Pages. We will determine the amount eligible for a preferred loan by subtracting the total Premiums paid (less withdrawals) from the unloaned Policy Value.

|                                                                                            |               | Loan Transactions |                          |              |  |  |  |  |  |
|--------------------------------------------------------------------------------------------|---------------|-------------------|--------------------------|--------------|--|--|--|--|--|
| Activity<br>Date                                                                           | Loan<br>Taken | Loan<br>Repayment | Loan Interest<br>Charged | Loan Balance |  |  |  |  |  |
| Beginning Balance                                                                          |               |                   |                          | (\$2,881.01) |  |  |  |  |  |
| FEB 27 2023                                                                                | \$0.00        | \$299.00          | \$0.00                   | (\$2,582.01) |  |  |  |  |  |
| MAR 27 2023                                                                                | \$0.00        | \$299.00          | \$0.00                   | (\$2,283.01) |  |  |  |  |  |
| APR 26 2023                                                                                | \$0.00        | \$299.00          | \$0.00                   | (\$1,984.01) |  |  |  |  |  |
| MAY 26 2023                                                                                | \$0.00        | \$299.00          | \$0.00                   | (\$1,685.01) |  |  |  |  |  |
| JUN 26 2023                                                                                | \$0.00        | \$299.00          | \$0.00                   | (\$1,386.01) |  |  |  |  |  |
| JUL 26 2023                                                                                | \$0.00        | \$299.00          | \$0.00                   | (\$1,087.01) |  |  |  |  |  |
| JUL 31 2023                                                                                | (\$6,768.47)  | \$0.00            | \$0.00                   | (\$7,855.48) |  |  |  |  |  |
| AUG 28 2023                                                                                | \$0.00        | \$299.00          | \$0.00                   | (\$7,556.48) |  |  |  |  |  |
| SEP 26 2023                                                                                | \$0.00        | \$299.00          | \$0.00                   | (\$7,257.48) |  |  |  |  |  |
| OCT 26 2023                                                                                | \$0.00        | \$299.00          | \$0.00                   | (\$6,958.48) |  |  |  |  |  |
| NOV 27 2023                                                                                | \$0.00        | \$299.00          | \$0.00                   | (\$6,659.48) |  |  |  |  |  |
| DEC 26 2023                                                                                | \$0.00        | \$299.00          | \$0.00                   | (\$6,360.48) |  |  |  |  |  |
| JAN 26 2024                                                                                | \$0.00        | \$299.00          | \$0.00                   | (\$6,061.48) |  |  |  |  |  |
| FEB 19 2024                                                                                | \$0.00        | \$0.00            | (\$130.87)               | (\$6,192.35) |  |  |  |  |  |
| Ending Balance                                                                             | (\$6,768.47)  | \$3,588.00        | (\$130.87)               | (\$6,192.35) |  |  |  |  |  |
| Please contact the home office or visit the Transamerica website for current loan details. |               |                   |                          |              |  |  |  |  |  |

**CALLOUT** IUL09 and FCIUL do not display the preferred loan sentence highlighted above

#### **IMPORTANT POLICY OWNER NOTICE PAGE**

## **TRANSAMERICA**®

Transamerica Financial Foundation IUL Policy Number: Statement Period: MAR 25 2023 - MAR 24 2024 Statement Date: MAR 25 2024

#### **Important Policy Owner Notice**

This statement provides the policy detail, including policy values, for the statement period. You should compare these values and the projection of values you received when you purchased your policy. If the values differ, you may request a projection based on actual history and current value. Call your Servicing Agent or Transamerica if you have any questions or wish to request an alternate premium payment schedule.

A policy statement is provided annually after the policy anniversary and may be requested between policy anniversaries. Please review this policy statement and future policy statements carefully. Contact your Servicing Agent or Transamerica with any questions or changes. For more complete definitions and explanations of terms, please refer to your policy. Please keep all policy statements with your important documents.

†The Net Death Benefit is equal to the current gross death benefit minus any outstanding Loan Balance minus any LTC Rider benefit payments made. The final death benefit would be further reduced by any amount necessary to provide insurance to the date of the Insured's death occurring during the grace period. We will adjust the amount of payment in accordance with any attached Riders or Endorsements, subject to their terms.

If an accelerated death benefit is paid under a Terminal Illness, Chronic Illness, or Critical Illness Rider, the death benefit will be reduced by the Election Percentage associated with each claim. The death benefit will be reduced by an amount greater than the accelerated payment. Please refer to those rider forms for more information.

As of the end of the statement period, the cap(s) for new or renewing allocations to the index account(s) are shown below.

|                                    | Effective<br>Date | Cap<br>Rate | Compared to the Cap Rate on the last anniversary, this one is: |
|------------------------------------|-------------------|-------------|----------------------------------------------------------------|
| Global Index Account               | DEC 16 2023       | 10.50%      | Lower                                                          |
| S&P 500 <sup>®</sup> Index Account | DEC 16 2023       | 9.50%       | Lower                                                          |
|                                    |                   |             |                                                                |

You should regularly monitor your policy and its values. Interest rates, caps, and policy charges can vary. When caps are lowered, this may result in lower values than were illustrated previously. Please contact your tax advisor about tax implications of any planned withdrawal, loan, or surrender.

INDEX UNIVERSAL LIFE INSURANCE IS NOT A SECURITY and index universal life insurance policies are not an investment in the stock market or in the indexes. Index Account Interest is based, in part, on index performance.

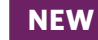

100.00%

100.00%

Displays cap rate graphic chart indicating rate(s) for new and renewing allocations to the index account(s) as of end of statement period

|                                                             | -                                   |                                                   |
|-------------------------------------------------------------|-------------------------------------|---------------------------------------------------|
|                                                             | Effective<br>Date                   | Cap<br>Rate                                       |
| Fidelity SMID Multifactor Index <sup>™</sup> Account        | APR 3 2023                          | NO CAP                                            |
| Global Index Account                                        | APR 3 2023                          | 10.75%                                            |
| Global Plus Index Account                                   | APR 3 2023                          | 14.00%                                            |
| S&P 500 <sup>®</sup> Index Account                          | APR 3 2023                          | 9.50%                                             |
| S&P 500 <sup>®</sup> Plus Index Account                     | APR 3 2023                          | 12.00%                                            |
| As of the end of the statement period, the participation ra | ate(s) for new or renewing allocati | ions to the index account(s) are sh Participation |
|                                                             | Date                                | Rate                                              |
| Fidelity SMID Multifactor Index <sup>™</sup> Account        | APR 3 2023                          | 200.00%                                           |
|                                                             |                                     |                                                   |
| Global Index Account                                        | APR 3 2023                          | 100.00%                                           |

APR 3 2023

APR 3 2023

As of the end of the statement period, the cap(s) for new or renewing allocations to the index account(s) are shown below.

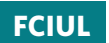

The Participation Rate Chart only applies to FCIUL

S&P 500<sup>®</sup> Index Account

S&P 500<sup>®</sup> Plus Index Account

#### **IMPORTANT POLICY OWNER NOTICE PAGE**

## **TRANSAMERICA**®

Transamerica Financial Foundation IUL Policy Number: Statement Period: MAR 25 2023 - MAR 24 2024 Statement Date: MAR 25 2024

Past performance of an index is not an indication of future index performance. There is no guarantee that any Excess Index Interest will be credited above the guaranteed minimum interest rate for the Index Account(s). Additionally, there is no guarantee that the company will declare an interest rate greater than the guaranteed minimum interest rate for the Basic Interest Account.

If no further premiums are received, based on guaranteed assumptions for cost of insurance rates, expense charges, and interest, your policy will have insufficient value to remain in force on SEP 24 2024.

If no further premiums are received, based on non-guaranteed assumptions for cost of insurance rates, expense charges, and interest, your policy will have insufficient value to remain in force on DEC 24 2024.

Your Basic Interest Account guaranteed minimum interest rate is 2.00% annually.

Your Index Account(s) guaranteed minimum interest rate is 0.75% annually. Excess index interest is credited on the ending date for the segment. Segments that have not yet reached a segment ending date have not received any excess index interest and reflect only guaranteed minimum interest.

You should not consider replacing your policy, or changing your coverage, without requesting an illustration first. Illustrations are available annually at no cost. Contact your Servicing Agent or the General Agency listed on page 1, or call customer service at (800) 851-9777. If you do not receive a current illustration of your policy within 30 days of your request, you should contact your state insurance department.

You may also submit your request in writing to:

Transamerica 6400 C Street SW Cedar Rapids, IA 52499

The S&P 500<sup>®</sup> Index is a product of S&P Dow Jones Indices LLC ("SPDJI"), and has been licensed for use by the Company. Standard & Poor's<sup>®</sup>, S&P<sup>®</sup> and S&P 500<sup>®</sup> are registered trademarks of Standard & Poor's Financial Services LLC ("S&P"); Dow Jones® is a registered trademark of Dow Jones Trademark Holdings LLC ("Dow Jones"); and these trademarks have been licensed for use by SPDJI and sublicensed for certain purposes by the Company. This policy is not sponsored, endorsed, sold or promoted by SPDJI, Dow Jones, S&P, their respective affiliates, and none of such parties make any representation regarding the advisability of investing in such product(s) nor do they have any liability for any errors, omissions, or interruptions of the S&P 500<sup>®</sup> Index.

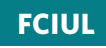

The FCIUL includes the Fidelity Small-Mid Multifactor Index<sup>SM</sup> disclosure language

The Fidelity Small-Mid Multifactor Index 5% ER, also called the Fidelity SMID Multifactor Index (the "Index") is a product of Fidelity Product Services LLC ("FPS"). It is a rules-based index that utilizes a dynamic asset allocation approach which blends multiple factors with the characteristics of stocks of small and mid-capitalization U.S. companies along with U.S. Treasuries, which may reduce volatility over time. Fidelity is a trademark of FMR LLC. The Index has been licensed for use by Transamerica Life Insurance Company ("the Company") in connection with the Transamerica Financial Choice IUL ("policy"). The Index is the exclusive property of FPS and is made and compiled without regard to the needs, including, but not limited to, the suitability needs, of the Company, the policy, or the policy owners. The policy is not sold, sponsored, endorsed or promoted by FPS or any other party involved in, or provide investment advice to the policy owners, nor to any other person or entity with respect to the Index and in no event shall any policy owner be deemed to be a client of FPS.

Neither FPS nor any other party involved in, or related to, making or compiling the Index makes any representation regarding the Index, Index information, performance, life insurance generally or the policy particularly.

FPS disclaims all warranties, express or implied, including all warranties of merchantability or fitness for a particular purpose or use. FPS shall have no responsibility or liability whatsoever with respect to the policy.

#### **GLOSSARY PAGE**

**IMPROVED** Removed terms already defined within the contract to save space

| TRANSAMERICA®                            | Transamerica Financial Foundation IUL<br>Policy Number:<br>Statement Period: MAR 25 2023 - MAR 24 2024<br>Statement Date: MAR 25 2024                                                                                            |
|------------------------------------------|----------------------------------------------------------------------------------------------------|
| Glossary - Please review your policy for | or details on your specific coverage, benefits, and terms.                                                                                                    |
| Anniversary Rebalancing                  | Securing a portion of the policy value equal to the amount of the loan.                                                                                                    |
| Cash Surrender Value                     | The amount available if you surrender your policy. It is equal to the policy value less any surrender charge, less any loan balance and less any LTC rider benefit payments made.                                                |
| Expense Charges                          | Part of the cost of maintaining your policy. It can include a monthly policy fee, a per unit charge, or other costs, as defined in your policy.                                                                                  |
| Gross Death Benefit                      | Death benefit as defined in your policy plus Base Insured Rider coverage, if any. If the death benefit payable under the policy is less than the residual death benefit, if any, we will pay the residual death benefit instead. |
| Guaranteed Minimum Interest              | Interest earned monthly on each index account option.                                                                                                    |
| IAMC                                     | Index Account Monthly Charge                                                                                                    |
| Loan Amount                              | The amount that accrues interest throughout the year. If the loan interest charged on that amount is left unpaid, then that unpaid interest becomes part of the loan amount on the policy next policy anniversary.               |
| Loan Interest Charged                    | Interest accrued on the Loan Amount and then applied on Anniversary. The Loan Balance includes Loan Interest Charged.                                                                                                    |
| Loan Interest Earned                     | Interest earned to the loan reserve.                                                                                                    |
| Loan Value Available                     | The maximum amount you may borrow against the policy value of your policy. This does not include any wire or overnight mailing fees. This amount can change daily and throughout the life of the policy.                         |
| Net Cumulative Premiums Paid             | The amount of premiums paid, minus any withdrawals or loans.                                                                                                    |
| Other Charges                            | When applicable, includes the index account monthy charge, any partial surrender charges, and withdrawal charges.                                                                                                    |
| Other Interest Earned                    | Includes Guaranteed Minimum Interest earned and Loan Interest earned                                                                                                    |
| Planned Periodic Premium                 | The amount and frequency of scheduled premiums, both of which can be changed at any time.                                                                                                    |
| Policy Charges                           | Includes monthly deductions as described in the Policy.                                                                                                    |
| Rider Charge                             | Includes supplemental benefits and extra premium ratings on the insureds. Can be found on your Transaction History page (if applicable).<br>This charge does not include any Long Term Care charges.                             |

#### **TERMINAL ILLNESS CLAIM PAGE**

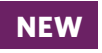

The statement informs the policyholder that an acceleration of death benefit took place during the policy year, the amount of the decrease, and the new death benefit amount.

## TRANSAMERICA®

Transamerica Financial Foundation IUL Policy Number:

Statement Period: FEB 25 2023 - FEB 24 2024 Statement Date: FEB 26 2024

#### **Riders / Benefits / Policy Changes**

If the Terminal Illness Rider, Chronic Illness Rider, and/or Critical Illness Rider are included in your policy, then these riders may provide an acceleration of the death benefit.

You accelerated your death benefit on SEP 24 2023 reducing your face amount by \$80,000.00 to \$760,778.00. Based upon your request to accelerate your death benefit, below is the impact of exercising the option.\*

| Description                      | <b>Total Benefit Amount</b> | <u>Insured</u> | Change Date |
|----------------------------------|-----------------------------|----------------|-------------|
| Base Face Amount After Decrease* | \$760,778.00                |                | SEP 24 2023 |
| Death Benefit Option Change      | Increasing to Level         |                | SEP 24 2023 |
| Overloan Protection Rider        |                             |                |             |
| Terminal Illness Benefit*        |                             |                | SEP 24 2023 |

## TRANSAMERICA®

Transamerica Financial Foundation IUL

Policy Number: Statement Period: FEB 25 2023 - FEB 24 2024

Statement Date: FEB 26 2024

#### **Policy Transactions and Charges**

| Activity<br>Date         | Gross<br>Premiums      | Premium<br>Expense<br>Charge | Monthly<br>Deductions   | IAMC                | Excess<br>Index<br>Interest<br>Earned | Other<br>Interest<br>Earned | Withdrawals  | Policy<br>Value |
|--------------------------|------------------------|------------------------------|-------------------------|---------------------|---------------------------------------|-----------------------------|--------------|-----------------|
| Beginning Balance        |                        |                              |                         |                     |                                       |                             |              | \$37,370.63     |
| MAR 1 2023               | \$625.00               | (\$37.50)                    | \$0.00                  | \$0.00              | \$0.00                                | \$0.00                      | \$0.00       | \$37,958.13     |
| MAR 24 2023              | \$0.00                 | \$0.00                       | (\$369.61)              | (\$22.79)           | \$0.00                                | \$21.69                     | \$0.00       | \$37,587.42     |
| APR 1 2023               | \$625.00               | (\$37.50)                    | \$0.00                  | \$0.00              | \$0.00                                | \$0.00                      | \$0.00       | \$38,174.92     |
| APR 24 2023              | \$0.00                 | \$0.00                       | (\$369.61)              | (\$23.13)           | \$343.63                              | \$24.17                     | \$0.00       | \$38,149.98     |
| MAY 1 2023               | \$625.00               | (\$37.50)                    | \$0.00                  | \$0.00              | \$0.00                                | \$0.00                      | \$0.00       | \$38,737.48     |
| MAY 24 2023              | \$0.00                 | \$0.00                       | (\$369.61)              | (\$23.45)           | \$326.96                              | \$23.72                     | \$0.00       | \$38,695.10     |
| JUN 1 2023               | \$625.00               | (\$37.50)                    | \$0.00                  | \$0.00              | \$0.00                                | \$0.00                      | \$0.00       | \$39,282.60     |
| JUN 24 2023              | \$0.00                 | \$0.00                       | (\$369.61)              | (\$23.87)           | \$476.57                              | \$24.84                     | \$0.00       | \$39,390.53     |
| JUL 1 2023               | \$625.00               | (\$37.50)                    | \$0.00                  | \$0.00              | \$0.00                                | \$0.00                      | \$0.00       | \$39,978.03     |
| JUL 24 2023              | \$0.00                 | \$0.00                       | (\$369.61)              | (\$24.17)           | \$288.96                              | \$24.49                     | \$0.00       | \$39,897.70     |
| AUG 1 2023               | \$625.00               | (\$37.50)                    | \$0.00                  | \$0.00              | \$0.00                                | \$0.00                      | \$0.00       | \$40,485.20     |
| AUG 24 2023              | \$0.00                 | \$0.00                       | (\$369.61)              | (\$24.32)           | \$17.96                               | \$25.61                     | \$0.00       | \$40,134.84     |
| SEP 1 2023               | \$625.00               | (\$37.50)                    | \$0.00                  | \$0.00              | \$0.00                                | \$0.00                      | \$0.00       | \$40,722.34     |
| SEP 24 2023              | \$0.00                 | \$0.00                       | (\$346.47)              | (\$22.14)           | \$29.87                               | \$25.75                     | (\$3,873.91) | \$36,535.44     |
| OCT 1 2023               | \$625.00               | (\$37.50)                    | \$0.00                  | \$0.00              | \$0.00                                | \$0.00                      | \$0.00       | \$37,122.94     |
| OCT 24 2023              | \$0.00                 | \$0.00                       | (\$346.42)              | (\$22.31)           | \$30.12                               | \$22.73                     | \$0.00       | \$36,807.06     |
| NOV 1 2023               | \$625.00               | (\$37.50)                    | \$0.00                  | \$0.00              | \$0.00                                | \$0.00                      | \$0.00       | \$37,394.56     |
| NOV 24 2023              | \$0.00                 | \$0.00                       | (\$346.38)              | (\$22.47)           | \$28.17                               | \$23.65                     | \$0.00       | \$37,077.53     |
| DEC 1 2023               | \$625.00               | (\$37.50)                    | \$0.00                  | \$0.00              | \$0.00                                | \$0.00                      | \$0.00       | \$37,665.03     |
| DEC 24 2023              | \$0.00                 | \$0.00                       | (\$346.34)              | (\$22.63)           | \$30.56                               | \$23.06                     | \$0.00       | \$37,349.68     |
| JAN 1 2024               | \$625.00               | (\$37.50)                    | \$0.00                  | \$0.00              | \$0.00                                | \$0.00                      | \$0.00       | \$37,937.18     |
| JAN 24 2024              | \$0.00                 | \$0.00                       | (\$346.31)              | (\$22.79)           | \$26.97                               | \$23.99                     | \$0.00       | \$37,619.04     |
| FEB 1 2024               | \$625.00               | (\$37.50)                    | \$0.00                  | \$0.00              | \$0.00                                | \$0.00                      | \$0.00       | \$38,206.54     |
| FEB 24 2024              | \$0.00                 | \$0.00                       | (\$361.57)              | (\$23.29)           | \$580.13                              | \$24.16                     | \$0.00       | \$38,425.97     |
| Totals                   | \$7,500.00             | (\$450.00)                   | (\$4,311.15)            | (\$277.36)          | \$2,179.90                            | \$287.86                    | (\$3,873.91) | \$38,425.97     |
| The withdrawal on SEP 24 | 1 2023 reflects a redu | uction in policy value       | e due to an acceleratio | n of the death bene | fit.                                  |                             |              |                 |

**NEW** The Terminal Illness withdrawal is identified, and a sentence appears at the bottom of the page indicating the policy had an acceleration of the death benefit.

#### **TERMINAL ILLNESS CLAIM PAGE** - continued

In this example, the withdrawal totals of both Index Accounts add up to the Terminal Illness Withdrawal amount identified on the transaction page.

## TRANSAMERICA®

**Transamerica Financial Foundation IUL** 

Policy Number: Statement Period: FEB 25 2023 - FEB 24 2024 Statement Date: FEB 26 2024

|                                                                                                    |                                                                                                    |                                                                                                    |                                                                                                    |                                                                                                    |                                                                                                    |                                                                                                    |                                                                                                    |                                                                                                    | 010                                                                                                    |                                                                                                    |                                                                                                    |
|----------------------------------------------------------------------------------------------------|----------------------------------------------------------------------------------------------------|----------------------------------------------------------------------------------------------------|----------------------------------------------------------------------------------------------------|----------------------------------------------------------------------------------------------------|----------------------------------------------------------------------------------------------------|----------------------------------------------------------------------------------------------------|----------------------------------------------------------------------------------------------------|----------------------------------------------------------------------------------------------------|----------------------------------------------------------------------------------------------------|----------------------------------------------------------------------------------------------------|----------------------------------------------------------------------------------------------------|
| ACTIVITY BY AC                                                                                                    | count                                                                                                    |                                                                                                    |                                                                                                    | GI                                                                                                    | obal Index Acco                                                                                                    | unt                                                                                                    |                                                                                                    |                                                                                                    |                                                                                                    |                                                                                                    |                                                                                                    |
| Segment<br>Beginning<br>Date                                                                                                    | Segment<br>Value on<br>Statement<br>Beginning<br>Date                                                                                                    | Net<br>Premiums                                                                                                    | Monthly<br>Deductions                                                                                                    | IAMC                                                                                                    | Loans &<br>Withdrawals                                                                                                    | Loan<br>Repayments<br>(Principal<br>& Interest)                                                            | Loan<br>Interest<br>Charged                                                                                | Transfers<br>In Out                                                                                                    | Excess<br>Index<br>Interest<br>Earned                                                                                              | Other<br>Interest<br>Earned                                                                                                    | Segment<br>Value on<br>Statement<br>Ending Date                                                                                                    |
| MAR 24 2022<br>APR 24 2022<br>MAY 24 2022<br>JUN 24 2022<br>JUL 24 2022<br>AUG 24 2022<br>SEP 24 2022<br>OCT 24 2022<br>NOV 24 2022<br>DEC 24 2022<br>JAN 24 2023<br>FEB 24 2023<br><b>Totals</b> | \$2,558.46<br>\$5,632.26<br>\$2,970.72<br>\$2,369.81<br>\$1,333.22<br>\$110.29<br>\$110.15<br>\$110.02<br>\$109.87<br>\$27.12<br>\$0.00<br>\$2,874.95<br>\$18,206.87 | \$293.75<br>\$293.75<br>\$293.75<br>\$293.75<br>\$293.75<br>\$293.75<br>\$293.75<br>\$293.75<br>\$293.75<br>\$293.75<br>\$293.75<br>\$293.75<br>\$293.75<br>\$293.75<br>\$293.75<br>\$293.75 | \$0.00<br>\$0.00<br>\$0.00<br>(\$471.61)<br>(\$280.09)<br>(\$280.05)<br>(\$268.53)<br>(\$279.66)<br>(\$252.67)<br>(\$283.49)<br>\$0.00<br>(\$2,116.10) | \$0.00<br>\$0.00<br>\$0.00<br>(\$23.54)<br>(\$22.26)<br>(\$11.01)<br>(\$22.26)<br>(\$22.82)<br>\$0.00<br>(\$136.15) | \$0.00<br>\$0.00<br>(\$495.86)<br>(\$1,292.61)<br>(\$111.09)<br>(\$15.66)<br>\$0.00<br>\$0.00<br>\$0.00<br>\$0.00<br>\$0.00<br>\$0.00<br>(\$1.915.22) | \$0.00<br>\$0.00<br>\$0.00<br>\$0.00<br>\$0.00<br>\$0.00<br>\$0.00                                         | \$0.00<br>\$0.00<br>\$0.00<br>\$0.00<br>\$0.00<br>\$0.00<br>\$0.00                                         | \$0.00<br>\$0.00<br>\$0.00<br>\$0.00<br>\$0.00<br>\$0.00<br>\$0.00<br>\$0.00<br>\$0.00<br>\$0.00<br>\$0.00<br>\$0.00<br>\$0.00<br>\$0.00 | \$0.00<br>\$343.63<br>\$231.95<br>\$155.16<br>\$10.16<br>\$15.77<br>\$13.73<br>\$15.99<br>\$12.34<br>\$294.67<br><b>\$1,322.26</b> | \$21.36<br>\$46.39<br>\$25.30<br>\$18.99<br>\$5.63<br>\$0.39<br>\$0.62<br>\$0.55<br>\$0.44<br>\$0.32<br>\$0.22<br>\$21.71<br>\$141.92 | \$2,873.57<br>\$6,316.03<br>\$3,502.97<br>\$2,418.64<br>\$0.00<br>\$113.62<br>\$129.30<br>\$127.12<br>\$62.25<br>\$0.00<br>\$3,485.08<br><b>\$19,028.58</b> |
|                                                                                                    |                                                                                                    |                                                                                                    |                                                                                                    | 691                                                                                                    | 500 <sup>°</sup> Indax Acc                                                                                                    | ount                                                                                                    |                                                                                                    |                                                                                                    |                                                                                                    |                                                                                                    | . ,                                                                                                    |
| Segment<br>Beginning<br>Date                                                                                                    | Segment<br>Value on<br>Statement<br>Beginning<br>Date                                                                                                    | Net<br>Premiums                                                                                                    | Monthly<br>Deductions                                                                                                    | IAMC                                                                                                    | Loans &<br>Withdrawals                                                                                                    | Loan<br>Repayments<br>(Principal<br>& Interest)                                                            | Loan<br>Interest<br>Charged                                                                                | Transfers<br>In Out                                                                                                    | Excess<br>Index<br>Interest<br>Earned                                                                                              | Other<br>Interest<br>Earned                                                                                                    | Segment<br>Value on<br>Statement<br>Ending Date                                                                                                    |
| MAR 24 2022<br>APR 24 2022<br>JUN 24 2022<br>JUN 24 2022<br>AUG 24 2022<br>SEP 24 2022<br>OCT 24 2022<br>OCT 24 2022<br>DEC 24 2022<br>JAN 24 2023<br>FEB 24 2023                                 | \$2,778.22<br>\$5,954.49<br>\$3,126.88<br>\$2,480.36<br>\$1,323.34<br>\$102.62<br>\$102.62<br>\$102.47<br>\$102.32<br>\$4.18<br>\$0.00<br>\$3,086.12                 | \$293.75<br>\$293.75<br>\$293.75<br>\$293.75<br>\$293.75<br>\$293.75<br>\$293.75<br>\$293.75<br>\$293.75<br>\$293.75<br>\$293.75<br>\$293.75                                                 | \$0.00<br>\$0.00<br>\$0.00<br>(\$563.13)<br>(\$276.63)<br>(\$270.23)<br>(\$271.59)<br>(\$248.69)<br>(\$285.34)<br>\$0.00                               | \$0.00<br>\$0.00<br>\$0.00<br>(\$24.50)<br>(\$24.36)<br>(\$14.11)<br>(\$20.36)<br>(\$15.72)<br>(\$23.26)<br>\$0.00  | \$0.00<br>\$0.00<br><b>(\$675.04)</b><br><b>(\$11,168.05)</b><br><b>(\$14.21)</b><br>\$0.00<br>\$0.00<br>\$0.00<br>\$0.00<br>\$0.00                   | \$0.00<br>\$0.00<br>\$0.00<br>\$0.00<br>\$0.00<br>\$0.00<br>\$0.00<br>\$0.00<br>\$0.00<br>\$0.00<br>\$0.00 | \$0.00<br>\$0.00<br>\$0.00<br>\$0.00<br>\$0.00<br>\$0.00<br>\$0.00<br>\$0.00<br>\$0.00<br>\$0.00<br>\$0.00 | \$0.00<br>\$0.00<br>\$0.00<br>\$0.00<br>\$0.00<br>\$0.00<br>\$0.00<br>\$0.00<br>\$0.00<br>\$0.00<br>\$0.00                               | \$0.00<br>\$0.00<br>\$113.76<br>\$244.62<br>\$133.80<br>\$7.80<br>\$14.21<br>\$14.35<br>\$14.44<br>\$14.57<br>\$14.63<br>\$285.46  | \$23.01<br>\$46.63<br>\$25.90<br>\$19.35<br>\$5.33<br>\$0.34<br>\$0.62<br>\$0.52<br>\$0.43<br>\$0.30<br>\$0.22<br>\$23.29             | \$3,094,98<br>\$6,294,87<br>\$3,560,29<br>\$2,363,04<br>\$0,00<br>\$106,25<br>\$120,50<br>\$120,45<br>\$48,39<br>\$0,00<br>\$3,688,62                       |
| Totals                                                                                                    | \$19,163.76                                                                                                    | \$3,525.00                                                                                                    | (\$2,195.05)                                                                                                    | (\$141.21)                                                                                                    | (\$1,958.69)                                                                                                    | \$0.00                                                                                                    | \$0.00                                                                                                    | \$0.00                                                                                                    | \$857.64                                                                                                    | \$145.94                                                                                                    | \$19,397.39                                                                                                    |

#### LTC CLAIM PAGE

## TRANSAMERICA®

#### **Transamerica Financial Foundation IUL**

Policy Number: Statement Period: MAR 21 2023 - MAR 20 2024 Statement Date: APR 3 2024

#### **Riders / Benefits / Policy Changes**

If the Terminal Illness Rider, Chronic Illness Rider, and/or Critical Illness Rider are included in your policy, then these riders may provide an acceleration of the death benefit.

The LTC Rider shown below may provide acceleration of the death benefit. You have not received LTC Rider benefit payments during the statement period. LTC Rider benefit payments since issue=\$149,166.95.

| Description              | <u>Total Benefit A</u> | <u>mount</u> Ins | ured Change Date |
|--------------------------|------------------------|------------------|------------------|
| Long Term Care Rider     | \$52,5                 | 541.05           |                  |
| Terminal Illness Benefit |                        |                  |                  |
|                          |                        |                  |                  |

NEW

The statement informs the policyholder whether any LTC claims were paid during the policy year, the total amount of LTC claims paid since policy issue, and the remaining LTC Rider amount.

#### POLICIES WITH SHORTAGE ACCOUNT ACTIVITY

|                                  | Transameric                                                                                                    | ĊĂ                                                                  | Freedom<br>Statement                                                                                                    | Freedom Equity Index Universal Life<br>Policy<br>Statement Period: JAN 24 2023 - JAN 23 2024<br>Statement Date: MAR 26 2024 |  |  |  |  |
|----------------------------------|----------------------------------------------------------------------------------------------------|---------------------------------------------------------------------|----------------------------------------------------------------------------------------------------|----------------------------------------------------------------------------------------------------|--|--|--|--|
|                                  |                                                                                                    |                                                                     | Questions<br>Start with your servicing agent be<br>@ (800) 851-9777                                                                                       | Questions<br>Start with your servicing agent below or reach out to us<br>@ (800) 851-9777                                   |  |  |  |  |
|                                  |                                                                                                    |                                                                     | AGENT NAME<br>AGENT ADDRESS<br>AGENT CITY STATE ZIP<br>AGENT PHONE                                                                                        |                                                                                                    |  |  |  |  |
|                                  |                                                                                                    |                                                                     | Owner:<br>Insured:                                                                                                    | 7<br>Paperless                                                                                                    |  |  |  |  |
|                                  | tlic.transamerica.com                                                                                          |                                                                     |                                                                                                    | insamerica.com                                                                                                    |  |  |  |  |
|                                  | Policy Information<br>Issue Age:<br>Gender:<br>Risk Class:<br>Rating:<br>Policy Date:<br>No Lapse Ending Date: | 48<br>Male<br>Preferred Elite<br>None<br>JAN 23 2006<br>JAN 23 2023 | Face Amount:<br>Current Gross Death Benefit:<br>Net Death Benefit<br>Death Benefit Option:<br>† Please see the explanation of Net D<br>Owner Notice page. | \$125,000.00<br>\$125,000.00<br>\$112,888.00<br>Level<br>Death Benefit on the Important Policy                              |  |  |  |  |
| NEW                              | Account Allocations                                                                                            | and Values                                                          |                                                                                                    |                                                                                                    |  |  |  |  |
| If the policy has no value, then | Based on lack of funds in                                                                                      | the allocated accounts,                                             | Account                                                                                                    | Account Value                                                                                                    |  |  |  |  |
| the pie short and percentages    | Policy Value allocations a                                                                                     | re not displayed.                                                   | Equity Index Account                                                                                                    | \$0.00                                                                                                    |  |  |  |  |
| the pie chart and percentages    |                                                                                                    |                                                                     | Basic Interest Account                                                                                                    | \$0.00                                                                                                    |  |  |  |  |
| will not appear. However, the    |                                                                                                    |                                                                     | Shortage Account                                                                                                    | (३७७.12)<br>\$12,130,47                                                                                                    |  |  |  |  |
| shortage account will appear if  |                                                                                                    |                                                                     | Loan Reserve                                                                                                    | φ12,13 <del>3.4</del> 1                                                                                                    |  |  |  |  |
| there is a value.                | re is a value.                                                                                                 |                                                                     | Total of Indexed Accounts                                                                                                    | \$0.00                                                                                                    |  |  |  |  |
|                                  |                                                                                                    |                                                                     | Total of All Accounts                                                                                                    | \$11,995.81                                                                                                    |  |  |  |  |

| Changes in Policy Value<br>Policy Value at beginning of period<br>Premiums Paid<br>Excess Index Interest Earned<br>Other Interest Earned<br>Premium Expense Charges<br>Policy Charges<br>(Including any rider charges and<br>Extra Premium Rating if applicable of<br>\$0.00)<br>Withdrawals | \$12,448.42<br>\$0.00<br>\$35.09<br>\$241.83<br>\$0.00<br>(\$729.53)<br>\$0.00 | Policy Loan and Surrender Value<br>Index Account(s)<br>Basic Interest Account<br>Shortage Account<br>Policy Value Net of Loan<br>Loan Reserve<br>(borrowed amount including interest earned)<br>Policy Value Gross of Loan<br>Loan Balance<br>(borrowed amount including interest charged)<br>Surrender Charge<br>Cash Surrender Value | \$0.00<br>\$0.00<br>(\$66.12)<br>\$12,139.47<br><b>\$11,995.81</b><br>(\$12,111.88)<br>\$0.00<br><b>\$0.00</b> | <b>NEW</b><br>Shortage Account will only<br>appear if it has values |
|----------------------------------------------------------------------------------------------------|--------------------------------------------------------------------------------|----------------------------------------------------------------------------------------------------|----------------------------------------------------------------------------------------------------|---------------------------------------------------------------------|
| Policy Value at end of period                                                                                                    | \$11,995.81                                                                    | Loan Value Available                                                                                                    | \$0.00                                                                                                    |                                                                     |

#### **POLICIES WITH SHORTAGE ACCOUNT ACTIVITY - continued**

| Monthly Deduction | ons by Account C        | Option                    |                     |            |
|-------------------|-------------------------|---------------------------|---------------------|------------|
| Activity Date     | Equity<br>Index Account | Basic Interest<br>Account | Shortage<br>Account | Totals     |
| FEB 23 2023       | (\$45.16)               | (\$15.05)                 | \$0.00              | (\$60.21)  |
| MAR 23 2023       | (\$45.17)               | (\$15.06)                 | \$0.00              | (\$60.23)  |
| APR 23 2023       | (\$45.79)               | (\$14.46)                 | \$0.00              | (\$60.25)  |
| MAY 23 2023       | (\$45.81)               | (\$14.46)                 | \$0.00              | (\$60.27)  |
| JUN 23 2023       | (\$46.42)               | (\$13.87)                 | \$0.00              | (\$60.29)  |
| JUL 23 2023       | (\$46.44)               | (\$13.87)                 | \$0.00              | (\$60.31)  |
| AUG 23 2023       | (\$47.06)               | (\$13.27)                 | \$0.00              | (\$60.33)  |
| SEP 23 2023       | (\$47.07)               | (\$13.28)                 | \$0.00              | (\$60.35)  |
| OCT 23 2023       | (\$47.09)               | (\$13.28)                 | \$0.00              | (\$60.37)  |
| NOV 23 2023       | (\$47.71)               | (\$12.68)                 | \$0.00              | (\$60.39)  |
| DEC 23 2023       | (\$48.33)               | (\$12.08)                 | \$0.00              | (\$60.41)  |
| JAN 23 2024       | \$0.00                  | \$0.00                    | (\$66.12)           | (\$66.12)  |
| Totals            | (\$512.05)              | (\$151.36)                | (\$66.12)           | (\$729.53) |
| L                 |                         |                           | Ī                   |            |

NEW

Shortage Account will only appear if it has values during the policy year

**TRANSAMERICA** 

**Activity By Account** 

# Freedom Equity Index Universal Life Policy Number: Statement Period: JAN 24 2023 - JAN 23 2024 Statement Date: MAR 26 2024

| Activity by Act                                                                                                    | count                                                                                                    |                                                                                                    |                                                                                                    | Equity In                                                                                                    | dex Account                                                                                                |                                                                                                    |                                                                                                    |                                                                                                    |                                                                                                    |                                                                                                    |
|----------------------------------------------------------------------------------------------------|----------------------------------------------------------------------------------------------------|----------------------------------------------------------------------------------------------------|----------------------------------------------------------------------------------------------------|----------------------------------------------------------------------------------------------------|----------------------------------------------------------------------------------------------------|----------------------------------------------------------------------------------------------------|----------------------------------------------------------------------------------------------------|----------------------------------------------------------------------------------------------------|----------------------------------------------------------------------------------------------------|----------------------------------------------------------------------------------------------------|
| Segment<br>Beginning<br>Date                                                                                                    | Segment<br>Value on<br>Statement<br>Beginning<br>Date                                                                          | Net<br>Premiums                                                                                                    | Monthly<br>Deductions                                                                                                    | Loans &<br>Withdrawals                                                                                                    | Loan<br>Repayments<br>(Principal<br>& Interest)                                                            | Loan<br>Interest<br>Charged                                                                                                    | Transfers<br>In Out                                                                                                  | Excess<br>Index<br>Interest<br>Earned                                                                       | Other<br>Interest<br>Earned                                                                                      | Segment<br>Value on<br>Statement<br>Ending Date                                                                      |
| FEB 23 2022<br>MAR 23 2022<br>APR 23 2022<br>JUN 23 2022<br>JUN 23 2022<br>JUL 23 2022<br>JUL 23 2022<br>SEP 23 2022<br>OCT 23 2022<br>OCT 23 2022<br>DEC 23 2022<br>DEC 23 2022<br>JAN 23 2023                                                                                                    | \$0.00<br>\$0.00<br>\$0.00<br>\$0.00<br>\$0.00<br>\$0.00<br>\$0.00<br>\$0.00<br>\$0.00<br>\$0.00<br>\$0.00<br>\$0.00<br>\$0.00 | \$0.00<br>\$0.00<br>\$0.00<br>\$0.00<br>\$0.00<br>\$0.00<br>\$0.00<br>\$0.00<br>\$0.00<br>\$0.00<br>\$0.00<br>\$0.00                                                                          | (\$37.80)<br>(\$35.60)<br>(\$31.62)<br>(\$19.68)<br>(\$18.95)<br>(\$6.48)<br>(\$2.43)<br>(\$3.08)<br>(\$3.18)<br>(\$3.09)<br>(\$1.21)<br>(\$348.93) | \$0.00<br>\$0.00<br>\$0.00<br>\$0.00<br>\$0.00<br>\$0.00<br>\$0.00<br>\$0.00<br>\$0.00<br>\$0.00<br>\$0.00<br>\$0.00<br>\$0.00 | \$0.00<br>\$0.00<br>\$0.00<br>\$0.00<br>\$0.00<br>\$0.00<br>\$0.00<br>\$0.00<br>\$0.00<br>\$0.00<br>\$0.00 | (\$3.43)<br>(\$3.26)<br>(\$2.87)<br>(\$1.50)<br>(\$0.22)<br>(\$0.28)<br>(\$0.29)<br>(\$0.28)<br>(\$0.29)<br>(\$0.28)<br>(\$0.29)<br>(\$0.28)<br>(\$0.21) | \$0.00<br>\$0.00<br>\$0.00<br>\$0.00<br>\$0.00<br>\$0.00<br>\$0.00<br>\$0.00<br>\$0.00<br>\$0.00<br>\$0.00<br>\$0.00 | \$0.00<br>\$0.00<br>\$3.20<br>\$0.00<br>\$0.00<br>\$0.00<br>\$0.00<br>\$0.00<br>\$0.00<br>\$0.00<br>\$31.89 | \$41.23<br>\$38.86<br>\$34.49<br>\$10.67<br>\$20.67<br>\$2.65<br>\$3.36<br>\$3.47<br>\$3.37<br>\$1.32<br>\$33.07 | \$0.00<br>\$0.00<br>\$0.00<br>\$0.00<br>\$0.00<br>\$0.00<br>\$0.00<br>\$0.00<br>\$0.00<br>\$0.00<br>\$0.00<br>\$0.00 |
| Totals                                                                                                    | \$473.94                                                                                                    | \$0.00                                                                                                    | (\$512.05)                                                                                                    | \$0.00                                                                                                    | \$0.00                                                                                                    | (\$204.52)                                                                                                    | \$0.00                                                                                                    | \$35.09                                                                                                    | \$207.54                                                                                                    | \$0.00                                                                                                    |
| Other Account           Basic Interest<br>Account           Basic Interest<br>Account           Value as of Beginning Date         \$159.84           Net Premiums         \$0.00           Transfers In/Out         \$0.00           Monthly Deductions         (\$151.36)           Other Interest Earned         \$34.29           Withdrawals Taken         \$0.00 |                                                                                                    | Shortage<br>Account           \$0.00           \$0.00           \$0.00           \$0.00           \$0.00           \$0.00           \$0.00           \$0.00           \$0.00           \$0.00 | NEW<br>Shortage<br>it has val                                                                                                    | NEW<br>Shortage Account will only appear if<br>it has values during the policy year                                            |                                                                                                    |                                                                                                    |                                                                                                    |                                                                                                    |                                                                                                    |                                                                                                    |
| Loans Taken<br>Loan Principal Repayments<br>Loan Interest Charged                                                                                                    |                                                                                                    |                                                                                                    | \$0.00<br>\$0.00<br>(\$42.77)<br>\$0.00                                                                                                    | \$0.00<br>\$0.00<br>(\$77.54)<br>(\$143.66)                                                                                    |                                                                                                    |                                                                                                    |                                                                                                    |                                                                                                    |                                                                                                    |                                                                                                    |

For Agent Use Only. Not for Use With the Public. 3168798R1 © 2024 Transamerica Corporation. All Rights Reserved.